FWH60-C30A Intelligent Handheld Cleaning Head

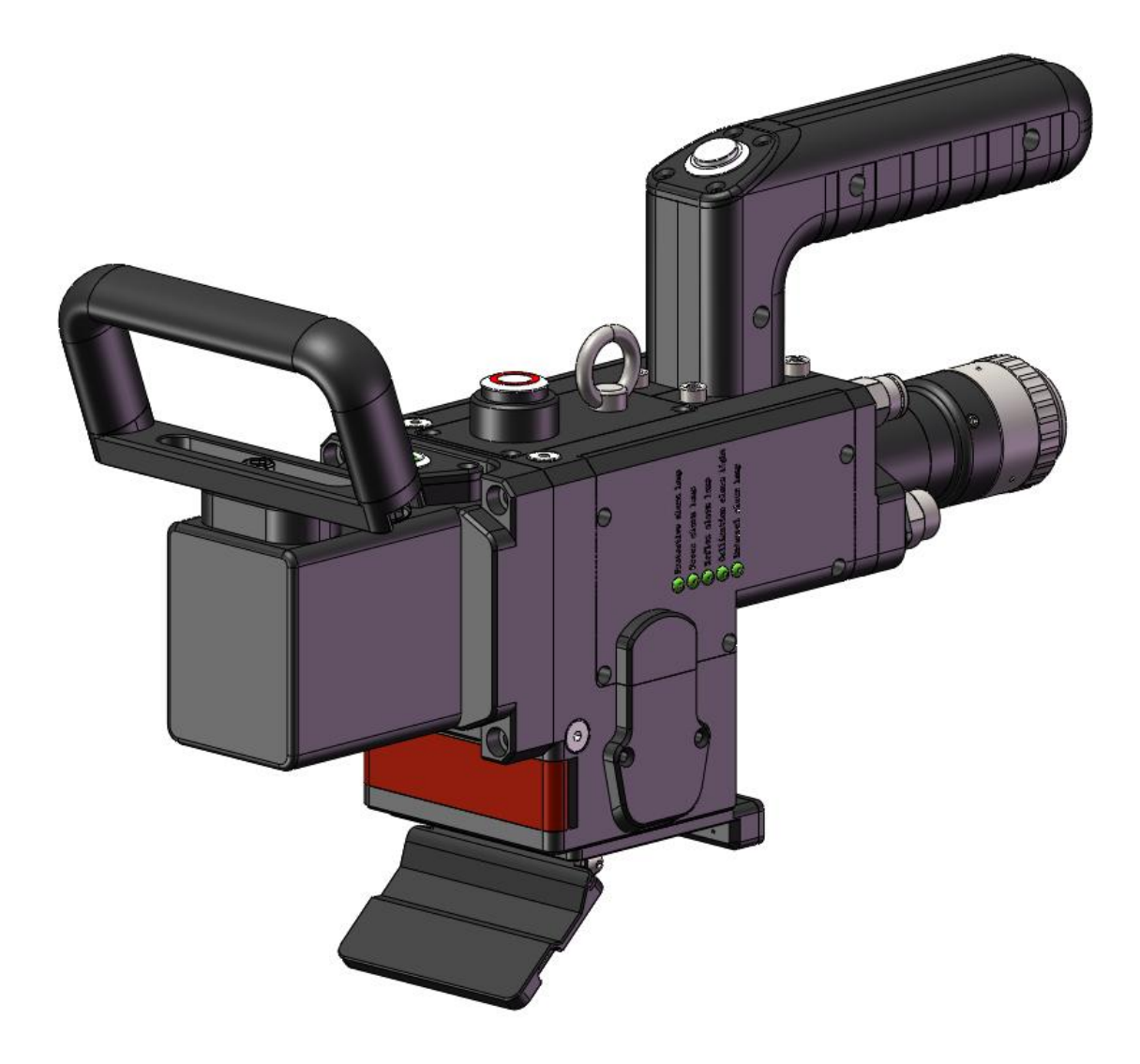

Shenzhen RelFar Intelligent Technology Co.,Ltd.

Web: www.relfar.com

Tel: 0755-23143635

Address: 2F, Building 7, Jiuyang Industrial Park, 57 Hexiu West Road, Baoan District, Shenzhen, Guangdong Province

Date of issue: April 10th 2025 Version: Version B

Thank you for choosing our products!

To enable you to have an overall understanding of our company, there is a detailed introduction regarding features, structural features, technical parameters, instructions for use and maintenance of the product in the Manual. Carefully read the Manual to help you better us it before the product is used.

Due to constant update of product functions, the product you received may differ from the description in the manual. We hereby express our deep sorry for this matter! In case of any question in the use process, timely call us for consultation, and we will offer dedicated service to you wholeheartedly.

# Contents

| Chapter I Overview                                                                                                    |
|----------------------------------------------------------------------------------------------------|
| 1.1 Product parameters5                                                                                                    |
| 1.2 Precautions5.6                                                                                                    |
| Chapter II Structural Characteristics                                                                                                    |
| 2.1 Product structure                                                                                                    |
| 2.1 Product structure7                                                                                                    |
| Chapter III Product Installation                                                                                                    |
| 3.1 Pipe connection                                                                                                    |
| 3.1.1 Cooling water8                                                                                                    |
| 3.1.2 Maintained gas9                                                                                                    |
| 3.2 Optical fiber input installation9.10                                                                                                    |
| Chapter IV Maintenance11                                                                                                    |
| 4.1 Structure of optics lens11                                                                                                    |
| 4.2 Cleaning of optics lens12                                                                                                    |
| 4.3 Disassembly and assembly of optics lens13                                                                                                    |
| 4.3.1 Disassembly and assembly of collimation lens                                                                                                    |
| 4.3.2 Disassembly and assembly of focus lens                                                                                                    |
| 4.3.3 Disassembly and assembly of protective glass15.16                                                                                                    |
| Chapter V Laser Cleaning System                                                                                                    |
| 5.1 Installation Dimension Drawing for Product                                                                                                    |
| 5.1.1 Installation dimension of touch series 17                                                                                                    |
| 5.1.1 Instanation unnension of touch screen                                                                                                    |
| 5.1.2 Installation dimension of mainboard                                                                                                    |
| 5.1.2 Installation dimension of mainboard                                                                                                    |
| 5.1.2 Installation dimension of mainboard                                                                                                    |
| 5.1.1 Installation dimension of rouch screen       17         5.1.2 Installation dimension of mainboard       18         Chapter VI Electrical       19         6.1 Table for Electrical Materials       19         6.2 System wiring       20                                                                                                    |
| 5.1.1 Installation dimension of touch screen       17         5.1.2 Installation dimension of mainboard       18         Chapter VI Electrical       19         6.1 Table for Electrical Materials       19         6.2 System wiring       20         6.3 CN5 power supply interface       21                                                                                                    |
| 5.1.1 Installation dimension of rouch screen       17         5.1.2 Installation dimension of mainboard       18         Chapter VI Electrical       19         6.1 Table for Electrical Materials       19         6.2 System wiring       20         6.3 CN5 power supply interface       21         6.4 CN1 wire feeder interface       21.22                                                                                                    |
| 5.1.1 Installation dimension of rouch screen       17         5.1.2 Installation dimension of mainboard       18         Chapter VI Electrical       19         6.1 Table for Electrical Materials       19         6.2 System wiring       20         6.3 CN5 power supply interface       21         6.4 CN1 wire feeder interface       21.22         6.5 CN2 laser interface       22                                                                                                    |
| 5.1.1 Installation dimension of touch screen       17         5.1.2 Installation dimension of mainboard       18         Chapter VI Electrical       19         6.1 Table for Electrical Materials       19         6.2 System wiring       20         6.3 CN5 power supply interface       21         6.4 CN1 wire feeder interface       21.22         6.5 CN2 laser interface       22         6.6 CN3 temperature sensor interface       23                                                                                                    |
| 5.1.1 Installation dimension of rouch screen       17         5.1.2 Installation dimension of mainboard       18         Chapter VI Electrical       19         6.1 Table for Electrical Materials       19         6.2 System wiring       20         6.3 CN5 power supply interface       21         6.4 CN1 wire feeder interface       21.22         6.5 CN2 laser interface       22         6.6 CN3 temperature sensor interface       23         6.7 HMI touch screen interface       23                                                                                                    |
| 5.1.1 Installation dimension of rouch screen       17         5.1.2 Installation dimension of mainboard       18         Chapter VI Electrical       19         6.1 Table for Electrical Materials       19         6.2 System wiring       20         6.3 CN5 power supply interface       21         6.4 CN1 wire feeder interface       21         6.5 CN2 laser interface       22         6.6 CN3 temperature sensor interface       23         6.7 HMI touch screen interface       23         6.8 CN4 reserved serial interface       24                                                                                                    |
| 5.1.1 Installation dimension of mainboard       17         5.1.2 Installation dimension of mainboard       18         Chapter VI Electrical       19         6.1 Table for Electrical Materials       19         6.2 System wiring       20         6.3 CN5 power supply interface       21         6.4 CN1 wire feeder interface       21.22         6.5 CN2 laser interface       22         6.6 CN3 temperature sensor interface       23         6.7 HMI touch screen interface       23         6.8 CN4 reserved serial interface       24         6.9 CN6 external start and safety lock interface       24                                                                                                    |
| 5.1.1 Installation dimension of touch screen175.1.2 Installation dimension of mainboard18Chapter VI Electrical196.1 Table for Electrical Materials196.2 System wiring206.3 CN5 power supply interface216.4 CN1 wire feeder interface21.226.5 CN2 laser interface226.6 CN3 temperature sensor interface236.7 HMI touch screen interface236.8 CN4 reserved serial interface246.9 CN6 external start and safety lock interface246.10 CN7 common input interface 125                                                                                                    |
| 5.1.1 Instantion dimension of toden screen175.1.2 Installation dimension of mainboard18Chapter VI Electrical196.1 Table for Electrical Materials196.2 System wiring206.3 CN5 power supply interface216.4 CN1 wire feeder interface216.5 CN2 laser interface226.6 CN3 temperature sensor interface236.7 HMI touch screen interface236.8 CN4 reserved serial interface246.9 CN6 external start and safety lock interface246.10 CN7 common input interface 1256.11 CN8 common output interface25                                                                                                    |
| 5.1.1 Installation dimension of touch screen175.1.2 Installation dimension of mainboard18Chapter VI Electrical196.1 Table for Electrical Materials196.2 System wiring206.3 CN5 power supply interface216.4 CN1 wire feeder interface216.5 CN2 laser interface226.6 CN3 temperature sensor interface236.7 HMI touch screen interface236.8 CN4 reserved serial interface246.9 CN6 external start and safety lock interface246.10 CN7 common input interface 1256.11 CN8 common output interface 226                                                                                                    |
| 5.1.1 Installation dimension of noticed screen175.1.2 Installation dimension of mainboard18Chapter VI Electrical196.1 Table for Electrical Materials196.2 System wiring206.3 CN5 power supply interface216.4 CN1 wire feeder interface21.226.5 CN2 laser interface226.6 CN3 temperature sensor interface236.7 HMI touch screen interface236.8 CN4 reserved serial interface246.9 CN6 external start and safety lock interface246.10 CN7 common input interface256.11 CN8 common output interface256.13 Galvanometer interface26                                                                                                    |
| S.1.1 Installation dimension of touch screen175.1.2 Installation dimension of mainboard18Chapter VI Electrical196.1 Table for Electrical Materials196.2 System wiring206.3 CN5 power supply interface216.4 CN1 wire feeder interface21.226.5 CN2 laser interface226.6 CN3 temperature sensor interface236.7 HMI touch screen interface236.8 CN4 reserved serial interface246.9 CN6 external start and safety lock interface246.10 CN7 common input interface 1256.11 CN8 common output interface256.12 CN9 common input interface266.13 Galvanometer interface26Chapter VIIIntroduction to Nozzle Alarm.27                                                                                                    |
| 5.1.1 Instantion dimension of mainboard       17         5.1.2 Installation dimension of mainboard       18         Chapter VI Electrical       19         6.1 Table for Electrical Materials       19         6.2 System wiring       20         6.3 CN5 power supply interface       21         6.4 CN1 wire feeder interface       21.22         6.5 CN2 laser interface       22         6.6 CN3 temperature sensor interface       23         6.7 HMI touch screen interface       23         6.8 CN4 reserved serial interface       24         6.9 CN6 external start and safety lock interface       24         6.10 CN7 common input interface 1       25         6.11 CN8 common output interface 2       26         6.12 CN9 common input interface 2       26         6.13 Galvanometer interface       26         6.13 Galvanometer interface       27         7.1 Introduction to Nozzle Alarm Function       27            |
| 5.1.1 Instantion dimension of mainboard       17         5.1.2 Installation dimension of mainboard       18         Chapter VI Electrical       19         6.1 Table for Electrical Materials       19         6.2 System wiring       20         6.3 CN5 power supply interface       21         6.4 CN1 wire feeder interface       21         6.5 CN2 laser interface       22         6.6 CN3 temperature sensor interface       23         6.7 HMI touch screen interface       23         6.8 CN4 reserved serial interface       24         6.9 CN6 external start and safety lock interface       24         6.10 CN7 common input interface 1       25         6.11 CN8 common output interface 2       26         6.13 Galvanometer interface       26         Chapter VII       Introduction to Nozzle Alarm.       27         7.1 Introduction to HMI Operation.       28                                                     |
| 5.1.1 Installation dimension of touch screen       17         5.1.2 Installation dimension of mainboard       18         Chapter VI Electrical       19         6.1 Table for Electrical Materials       19         6.2 System wiring       20         6.3 CN5 power supply interface       21         6.4 CN1 wire feeder interface       21         6.5 CN2 laser interface       22         6.6 CN3 temperature sensor interface       23         6.7 HMI touch screen interface       23         6.8 CN4 reserved serial interface       24         6.9 CN6 external start and safety lock interface       24         6.10 CN7 common input interface 1       25         6.11 CN8 common output interface 2       26         6.13 Galvanometer interface       26         Chapter VII       Introduction to Nozzle Alarm       27         7.1 Introduction to HMI Operation       28       8.1 Introduction to HMI Functions       28 |

| 8.3 System parameter                  | 30.31 |
|---------------------------------------|-------|
| 8.4Authorization interfac             |       |
| 8.5 Equipment parameter               |       |
| Chapter IX Introduction to APP        |       |
| 9.1 Function Introduction             |       |
| 9.2 Device Connection                 |       |
| 9.2.1 Connection Mode                 | 35    |
| 9.2.2 APP Mode Connection             |       |
| 9.2.3 STA Mode Connection             |       |
| 9.3 APP Download Method               |       |
| 9.4 APP Functions                     |       |
| Chapter X Introduction to Smart Cloud | 41    |
| 10.1 Function Introduction            | 41    |
| 10.2 Smart Cloud Login                | 41    |
| 10.3 User Center                      | 41.42 |
| 10.4 Device Management                |       |
| 10.5 Remote Assistance                |       |
| 10.6 Technical Center                 |       |

# Chapter I Overview

#### **1.1 Product parameters**

| Name                     | Intelligent Handheld Cleaning Head |
|--------------------------|------------------------------------|
| Model                    | FWH60-C30A                         |
| Fiber interface          | QBH                                |
| Wavelength scope         | $1070\pm20$ nm                     |
| Rated power              | ≤6KW                               |
| Collimation focal length | 75mm                               |
| Focus focal length       | 1500mm                             |
| Scanning width           | 10~500mm                           |
| Scanning speed           | 40000mm/s                          |
| Auxiliary pressure       | ≥0.5~0.8Mpa                        |
| Effective clear aperture | Ø20                                |
| Weight                   | 2.2Kg                              |

# **1.2 Precautions**

\* Before the laser prsents, the front end flip cover plate is required to be opened.

※ To ensure personal safety, please wear the special fiber laser protective glasses before operation.

X It's necessary to keep the product clean and prevent the cooling liquid, condensate water or other foreign matter from

intruding into the cavity, or the functional contamination and functional impact of related parts will be incurred.

# Chapter II Structural Characteristics 2.1 Product structure

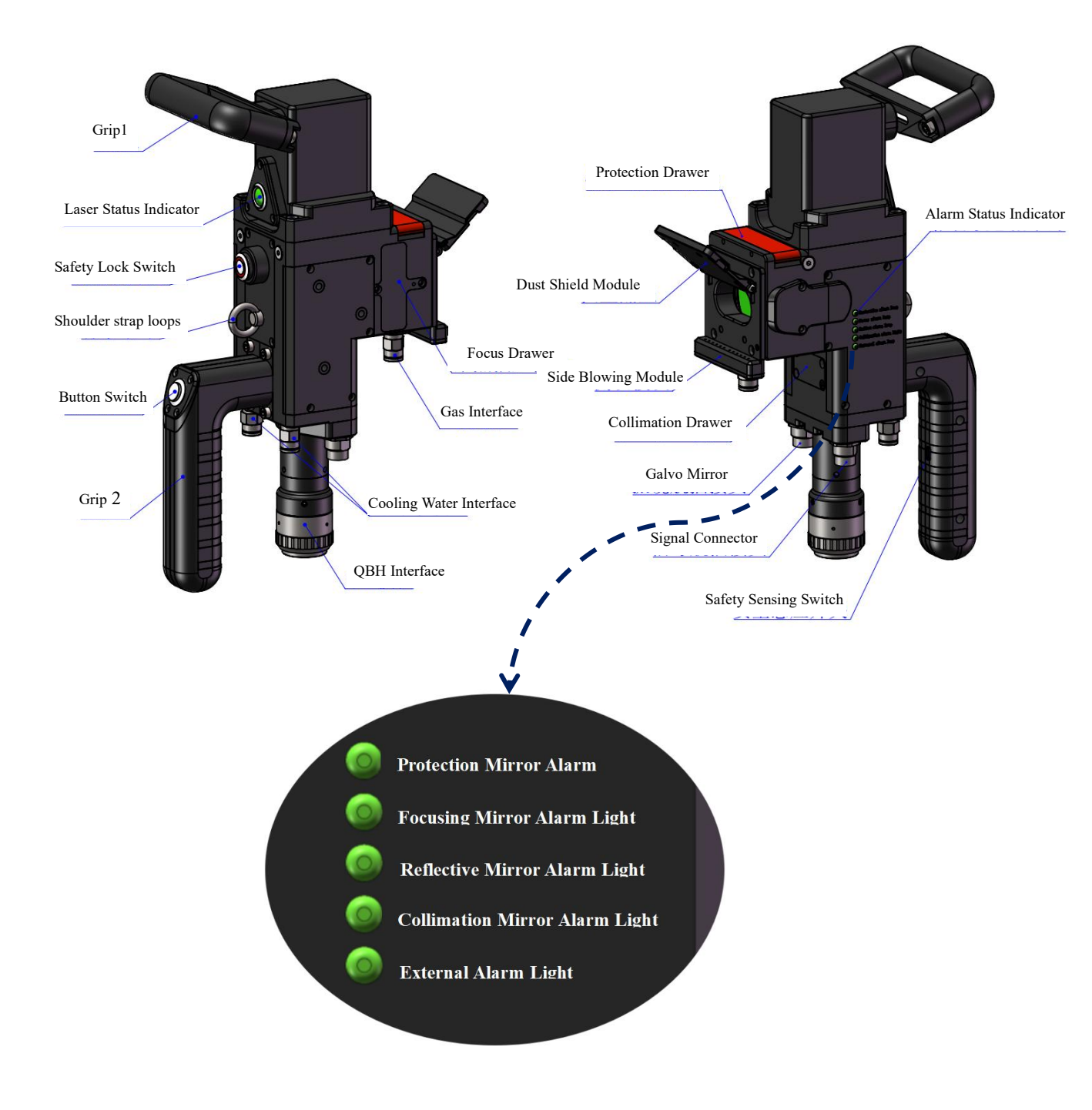

# 2.2 Mounting dimension

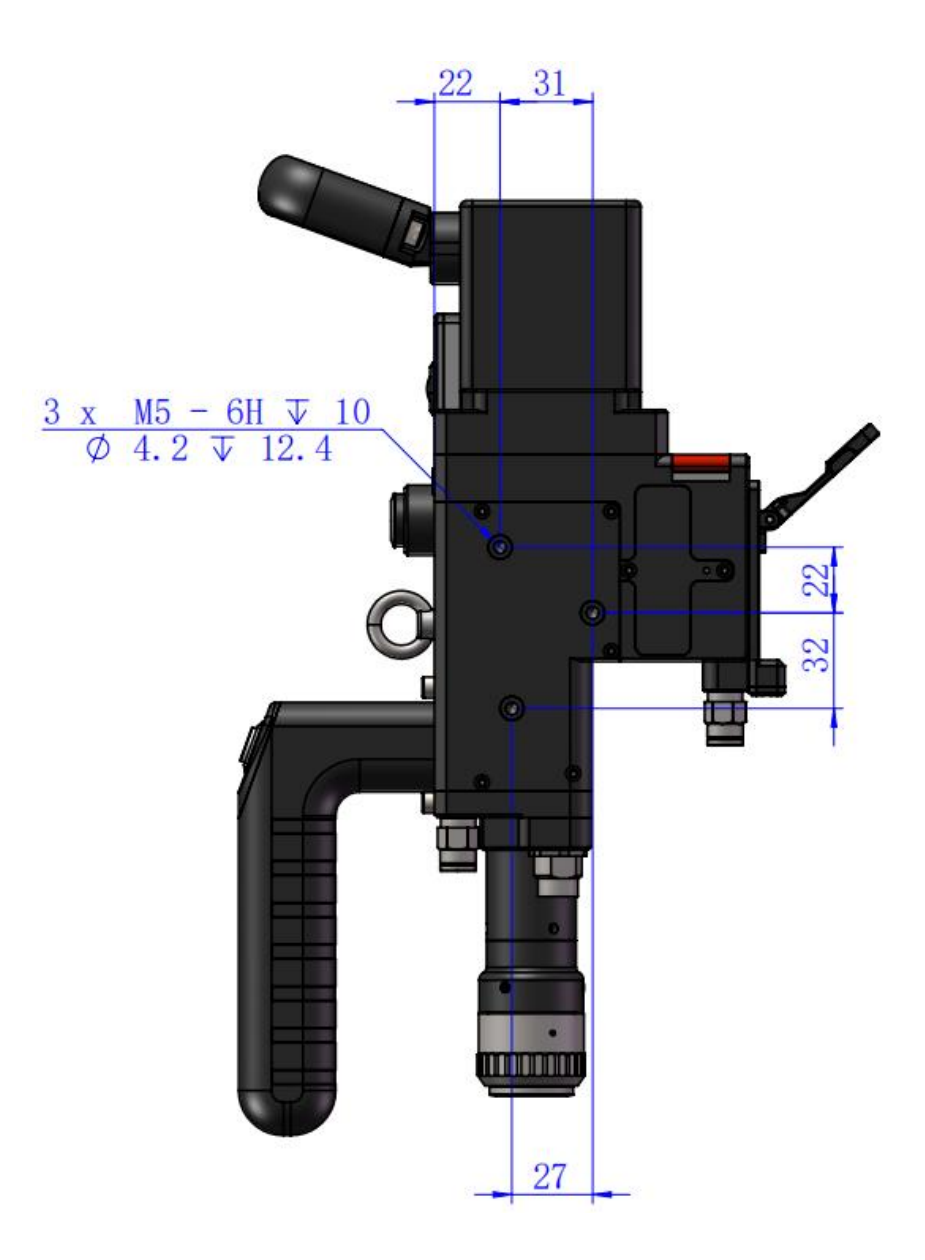

# Chapter III Product Installation

## **3.1 Pipe connection**

Cooling water circuit and auxiliary protective gas connection

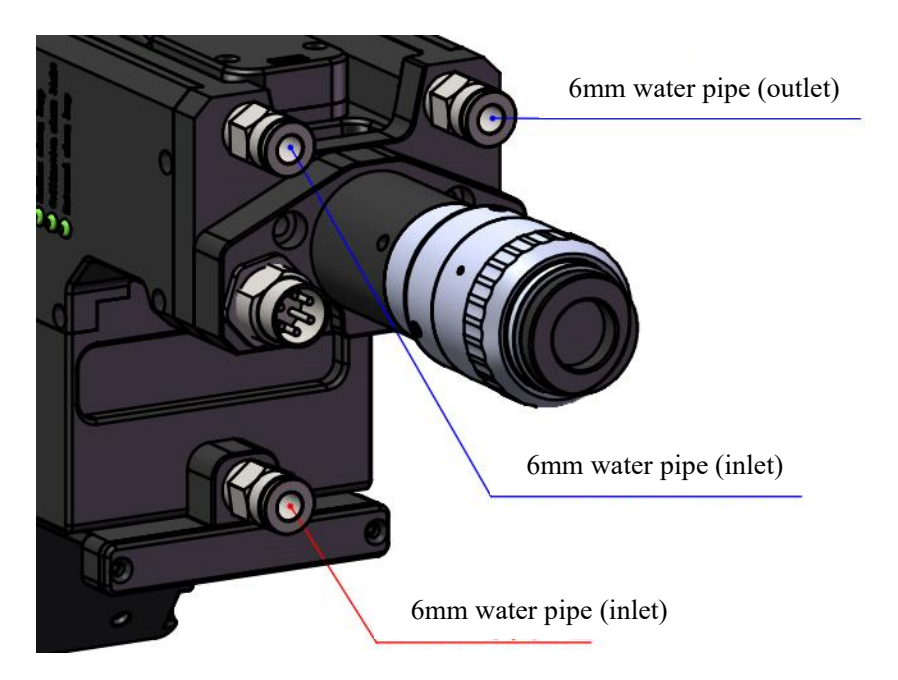

Connection of cooling water and protective gas and usage

## requirements:

Notes: Gas for regular use: Compressed air (oil-water

filtration required)

Gas for regular use: Argon, nitrogen and compressed air

(oil-water filtration required).

**3.1.1 Cooling water:** The 6mm air tube is connected. The main function is that the excess heat is taken away by cooling through the internal structural member water route when the heat is produced by the light path in the cavity to ensure the cleaning performance. The series connection of cooling water pipeline is required, with one-in and one-out water circulation connected.

**3.1.2 Maintained gas:** The 6mm air tube is connected for butt welding gas protection, with input pressure  $< 0.5 \sim 0.8$ MPa.

## **3.2 Optical fiber input installation**

\* The QBH is a horizontal arrangement to take out the dustproof seal cover.

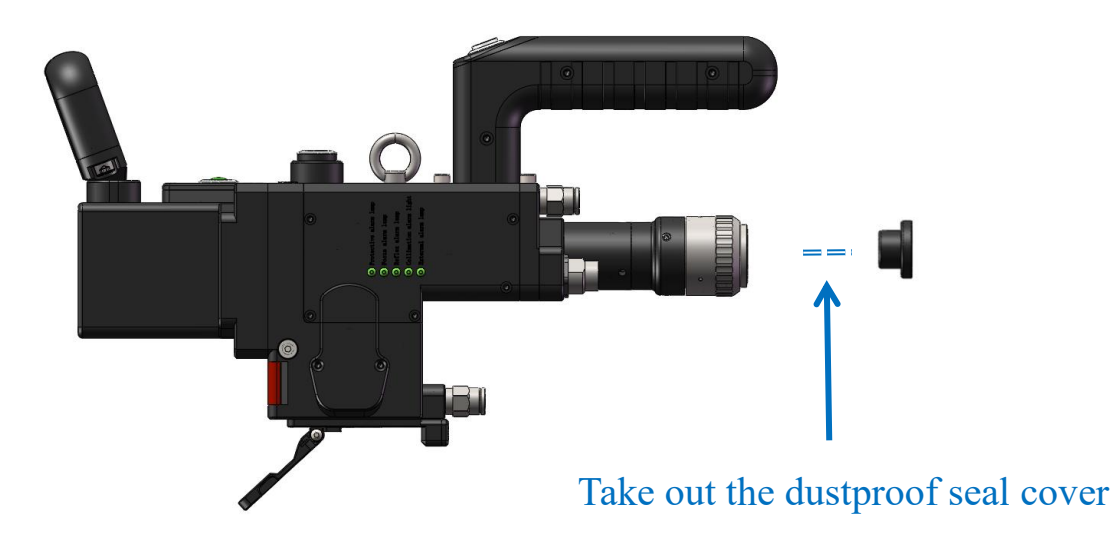

※ Align the red dot on the fiber optic head with the QBH red dot, and slowly insert the fiber optic head into the QBH.

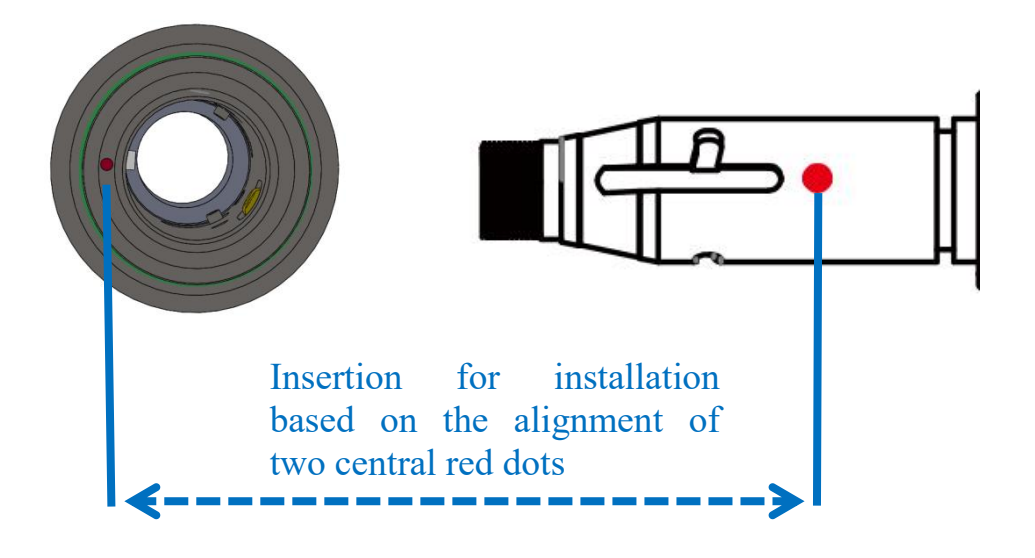

\* The QHB is screwed to the locking state: Rotate it to the limiting position clockwise (hearing the "click"), lift up the rotating mantle, and clockwise rotate the mantle until the head of optical fiber is compressed.

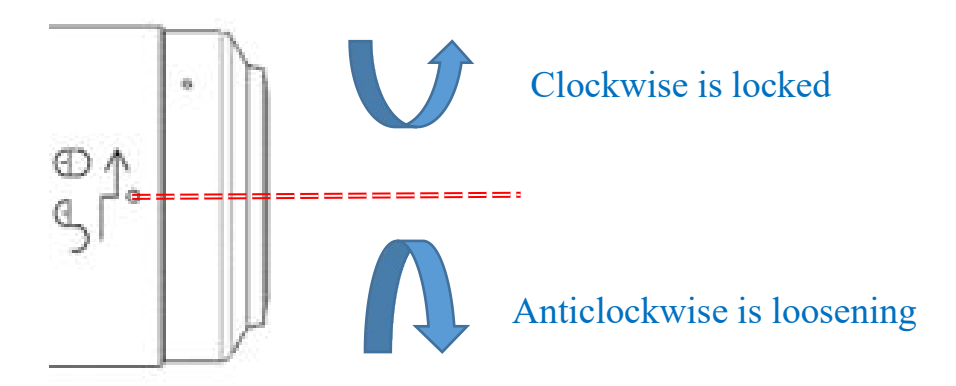

※ Before the laser presents, open the front end clamshell dust blocking plate!!

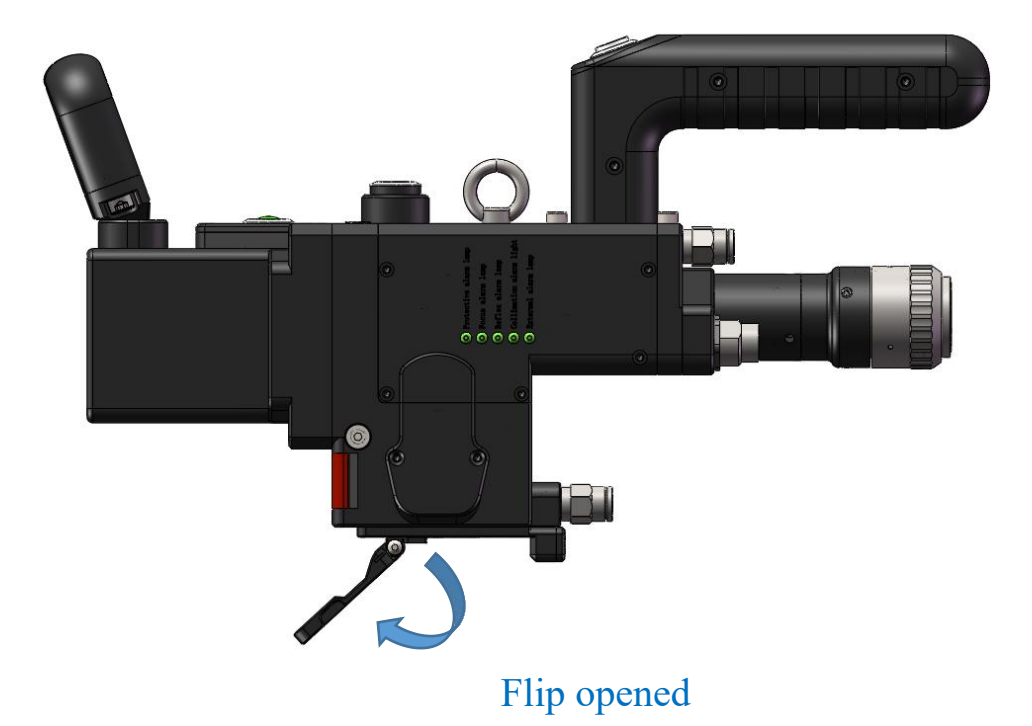

# Chapter IV Maintenance

#### 4.1 Structure of optics lens

X The assembly is completed in the dust-free plant at the time of replacement of parts. In principle, except for the front-end first protective glass can be disassembled and assembled, other modules are forbidden to be dismounted. If it is necessary to check the collimation lens, focus lens and galvanometer lens, the product shall be put into a clean environment for disassembly.

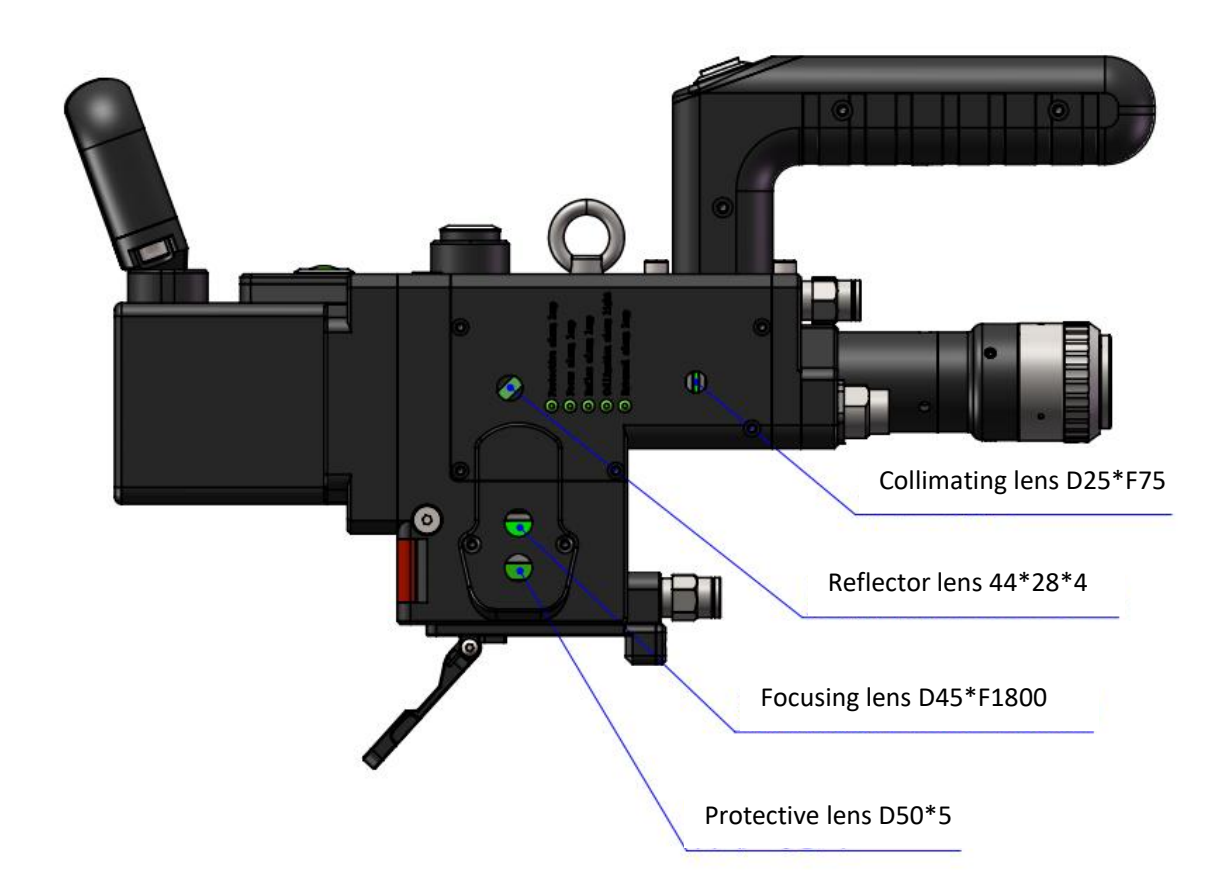

#### 4.2 Cleaning of optics lens

 $\times$  When the optics lens are cleaned, the operation method and attention points are as follows:

X Tools: dust-free gloves or dust-free fingerstall, dust-free wiping cotton swab, isopropyl alcohol, and caned dry and pure compressed air.

X Spray the isopropyl alcohol onto the dust-free cotton swab, align the lens to eyes, gently pinch the side edge of the lens with left thumb and index finger and hold the dust-free cotton swab with right hand to gently wipe the front and back of the lens in a single direction from bottom to top or from left to right (avoid wiping back and forth to avert the secondary contamination of lens), blow the surface of the lens with filling dry and pure compressed air and confirm the surface of lens is free from foreign matters after cleaning.

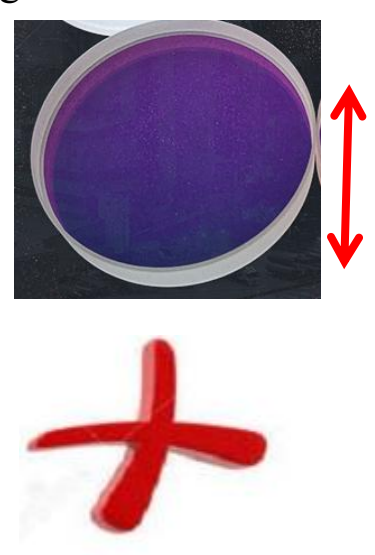

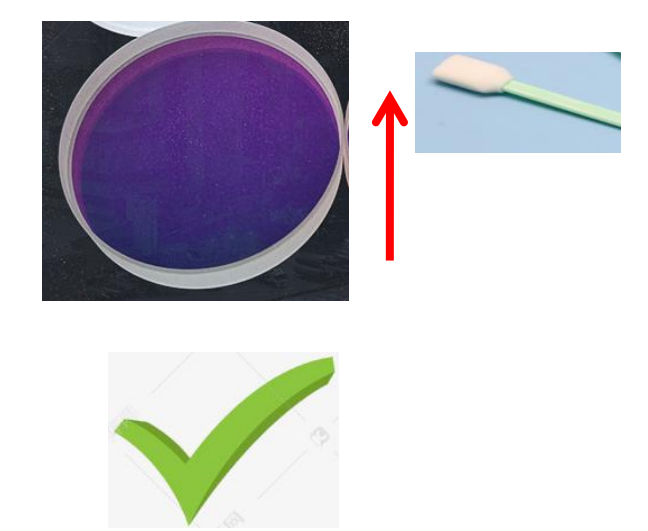

#### 4.3 Disassembly and assembly of optics lens

4.3.1 Disassembly and assembly of collimation lens

Tool: 2mm inner-hexagon wrench, dust-free cotton swab, alcohol.

X The disassembly and assembly shall be completed in a clean place. When the lens are dismounted, the dust-free gloves or dust-free fingerstall.

\* Disassembly and assembly steps:

Step 1: Clean up all the dust on the surface of the laser head firstly.

Step 2: Loosen the 4-M2.5\*6 screw in the figure with 2mm inner-hexagon wrench.

Step 3: Take out the collimating drawer module and seal the port with textured paper to prevent the dust from entering the cavity.

Step 4: When the two bosses are aligned with the opening slot after the gland is rotated anticlockwise, remove them upward and replace the lens. (Note that the orientation of lens installation can be divided into plane and convex surface. After disassembly, record it; otherwise, the optical path will be affected.)

14

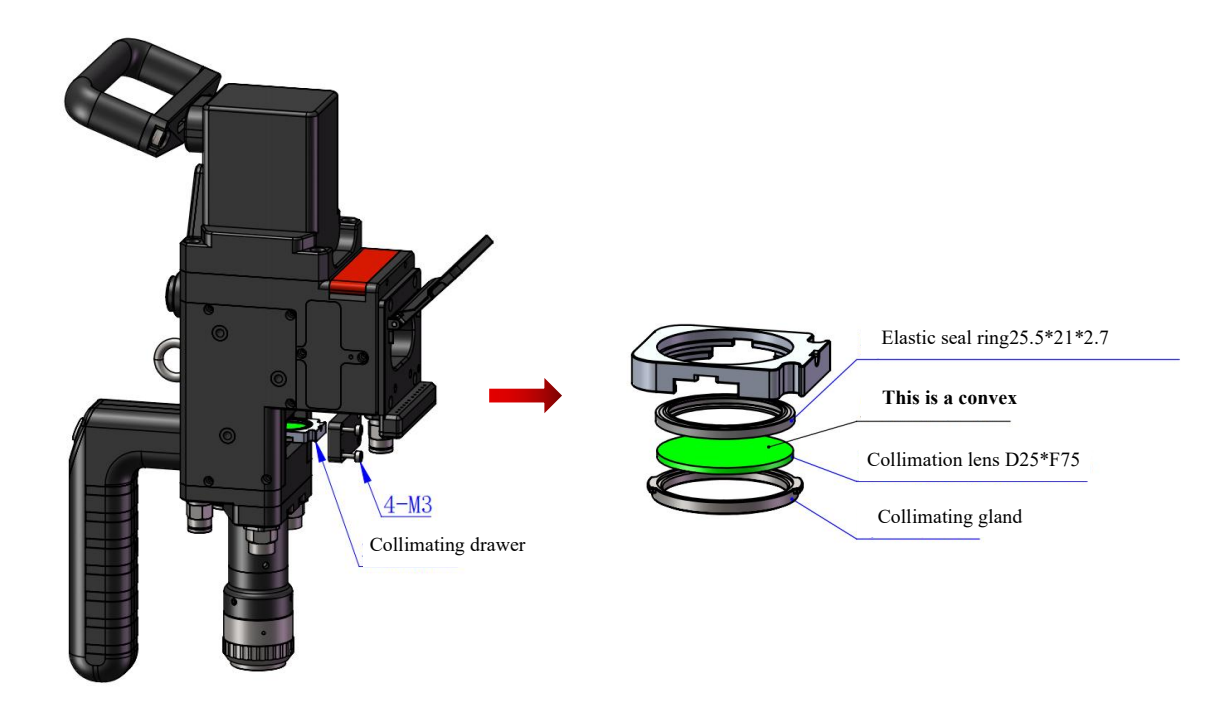

4.3.2 Disassembly and assembly of focus lens

Tool: 2mm inner-hexagon wrench, dust-free cotton swab, alcohol

X The disassembly and assembly shall be completed in a clean place. When the lens are dismounted, the dust-free gloves or dust-free fingerstall.

\* Disassembly and assembly steps:

Step 1: (figure 1) Loosen the lateral 2-M2.5 screws.

Step 2 : Remove the focus drawer assembly horizontally and seal the exposed sealing surface of the cavity with textured paper to prevent dust from entering.

Step 3: (figure 2) When the two bosses are aligned with the opening slot after the gland is rotated anticlockwise, remove them upward and replace the lens. (Note that the orientation of lens installation can be divided into plane and convex surface. After disassembly, record it; otherwise, the optical path will be affected.)

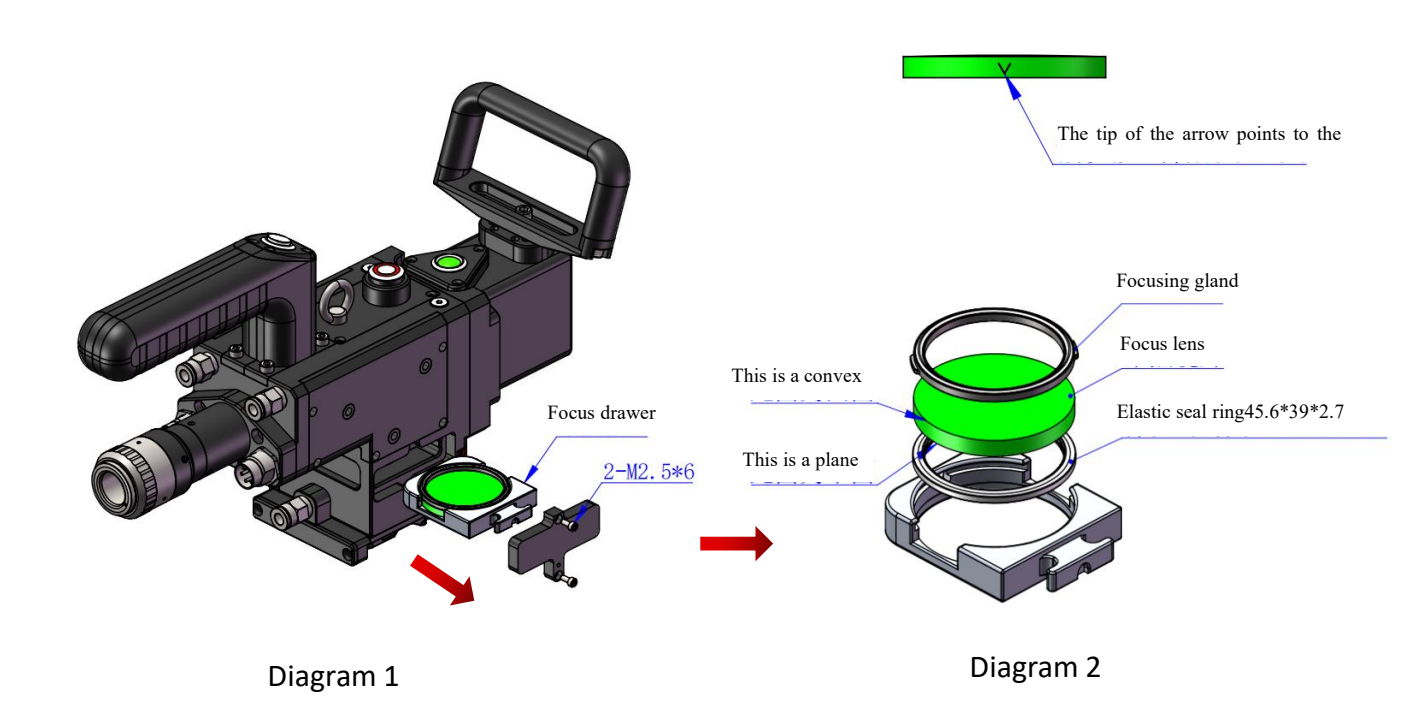

#### 4.3.3 Disassembly and assembly of protective glass

X The disassembly and assembly shall be completed in a clean place. When the lens are dismounted, the dust-free gloves or dust-free fingerstall.

# Change the protective lens

The first step is to take both sides of the drawer in hand and pull out the protective drawer seat upward. After taking it out, seal the window exposed on the cavity with textured paper to prevent dust from entering.

Step 2,

When the two bosses are aligned with the opening slot after the gland is rotated anticlockwise, remove them upward and replace the lens.

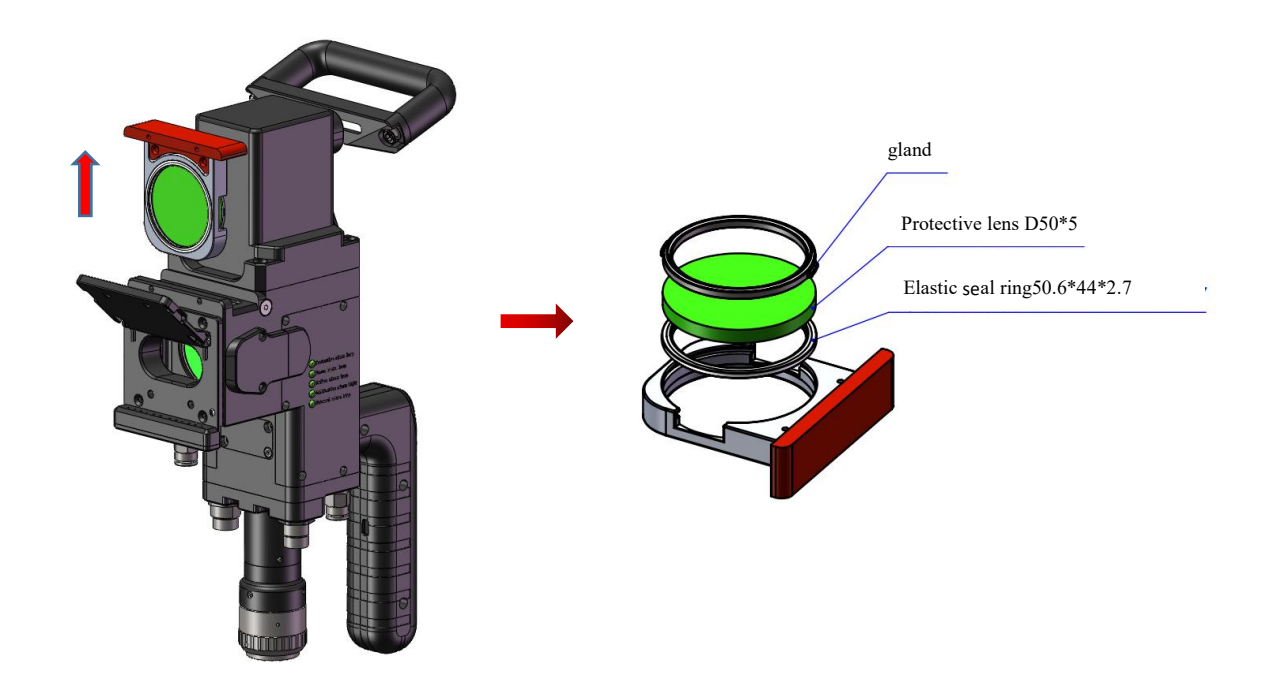

# Shenzhen RelFar Intelligent Technology Co., Ltd. Chapter V Laser Cleaning System 5.1 Installation Dimension Drawing for Product

# 5.1.1 Installation dimension of touch screen

# External dimension (280. 6\*191. 5\*34)mm

The installation dimension of the touch screen is shown in the following figure:

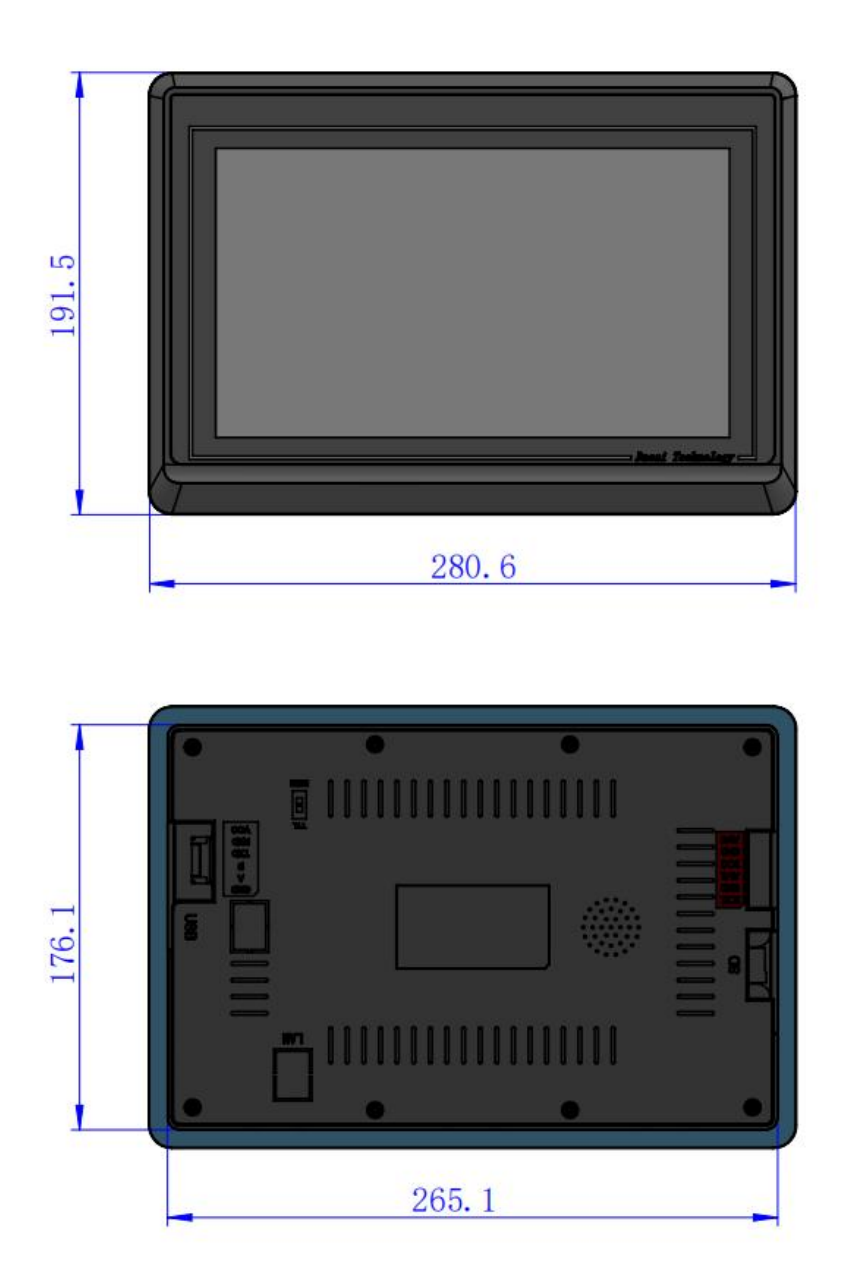

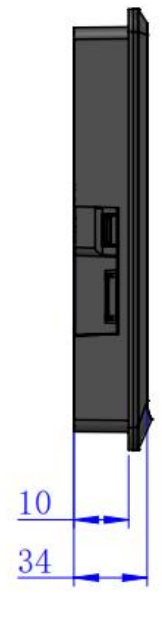

# 5.1.2 Installation dimension of mainboard

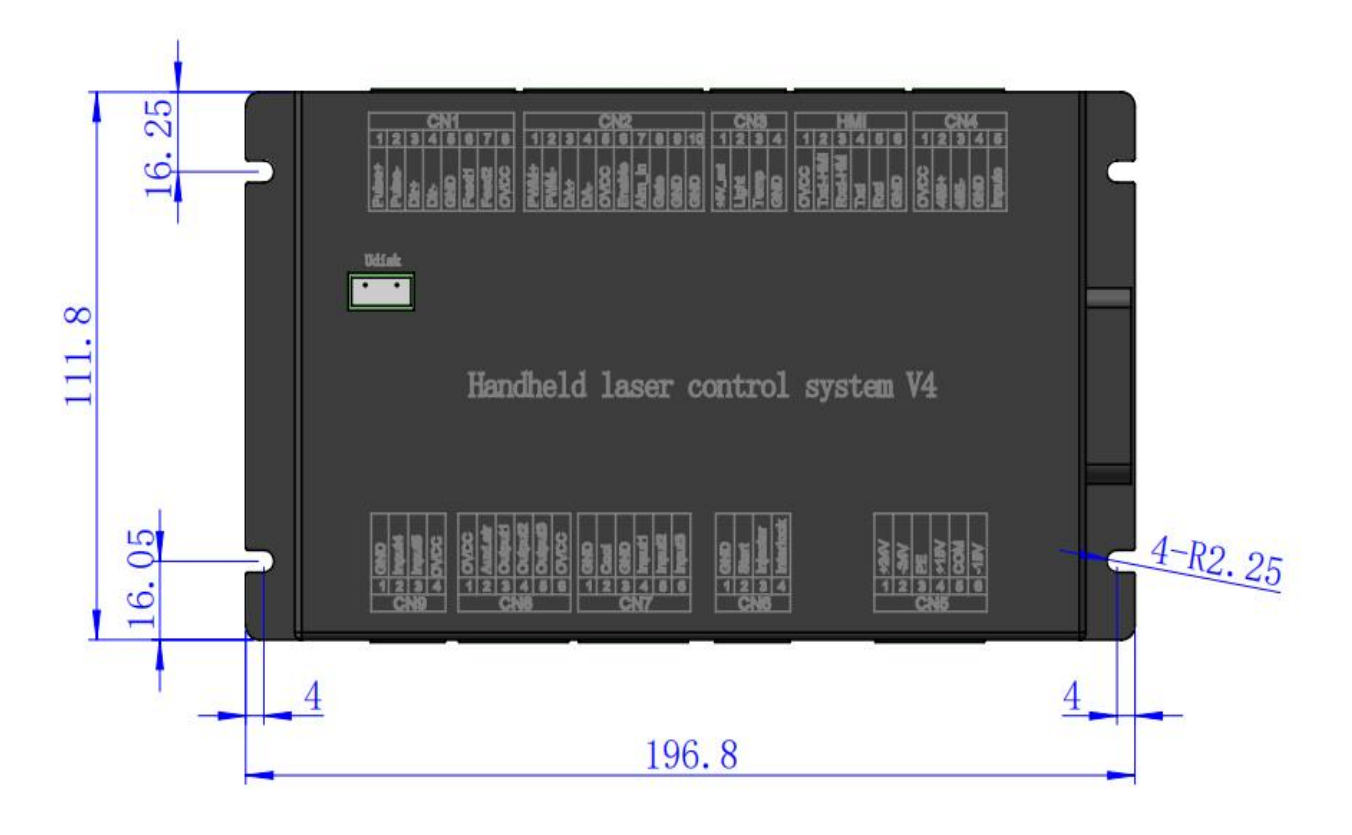

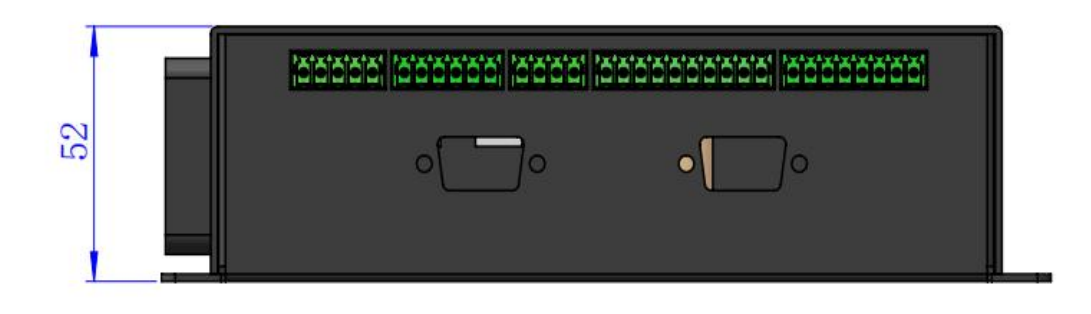

# Chapter VI Electrical

# 6.1 Table for Electrical Materials

| List |                                                      |                          |          |         |
|------|------------------------------------------------------|--------------------------|----------|---------|
| S/N  | Name                                                 | Graphical representation | Quantity | Remarks |
| 1    | Intelligent Handheld<br>Cleaning Head                | ħ                        | 1PCS     |         |
| 2    | 24V power pack                                       |                          | 1PCS     |         |
| 3    | 15V power pack                                       |                          | 1PCS     |         |
| 4    | Motor wire                                           |                          | 1PCS     |         |
| 5    | The signal line                                      |                          | 1PCS     |         |
| 6    | Display screen 10.1 inches                           |                          | 1PCS     |         |
| 7    | Touch screen 6-core<br>connecting<br>line-1.5m-black | Q                        | 1PCS     |         |
| 8    | Handheld laser welding<br>system V4                  |                          | 1PCS     |         |

#### 6.2 System wiring

The following figure is a schematic diagram for wiring of the whole system. Refer to the schematic diagram for system wiring. Refer to relevant chapters for detailed interface definition.

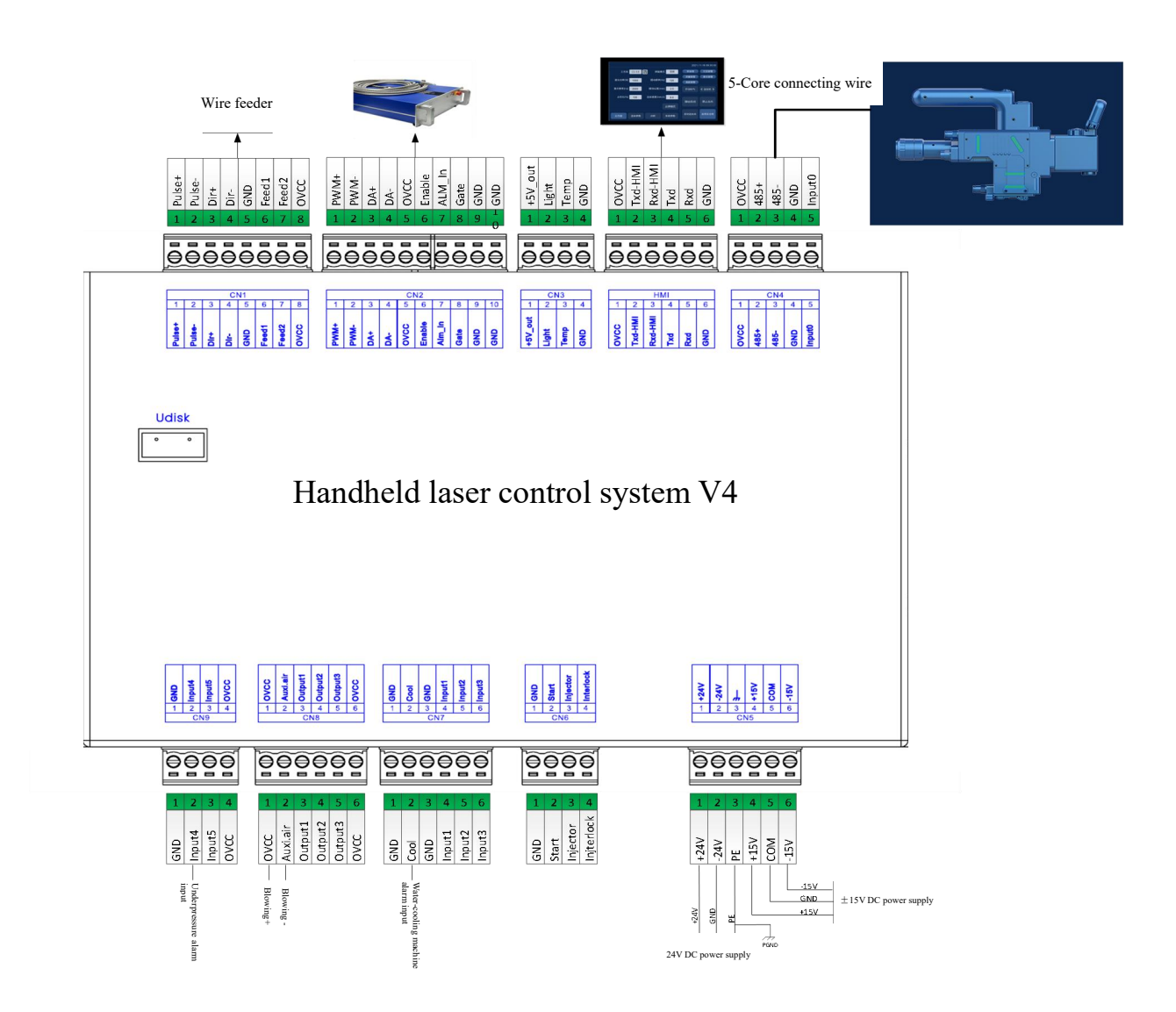

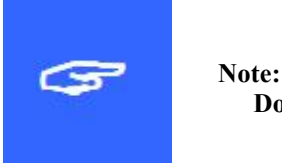

ote: Don't connect the reserved pin in the mainboard.

#### 6.3 CN5 power supply interface

The power supply interface falls into 6PIN green terminal, providing a power interface for mainboard and galvanometer externally, with voltage: DC 24V (DC 24V) and DC  $\pm 15V$  (DC  $\pm 15$ ).

Table 6.3.1 shows the definition of power supply interface.

| Pin | Signal | Definition                | Description                                                            |
|-----|--------|---------------------------|------------------------------------------------------------------------|
| 1   | 24V+   | Power input               | +24V external power input and power supply output<br>current: above 3A |
| 2   | 24V-   | Power reference ground    |                                                                        |
| 3   | PGND   | External shielding ground | Generally connecting to ground or enclosure                            |
| 4   | +15V   | Power input               | +15V external power input, power output current $\underline{5A}$       |
| 5   | GND    | Power reference ground    |                                                                        |
| 6   | -15V   | Power input               | -15V external power input, power output current 5A                     |

Table 6.3.1

## 6.4 CN1 wire feeder interface

The wire feeder interface CN1 is a 8PIN green terminal, supporting motor wire feed and IO wire feed. Table 6.4.1 shows the definition of wire feeder interface.

Table 6.4.1

| Pin | Signal Definition |                       | Description                             |
|-----|-------------------|-----------------------|-----------------------------------------|
| 1   |                   | Motor wire feed pulse | Used for motor wire feed and connection |
| I   | Pulse+            | + interface           | with driver PUL+                        |
| 2   | D 1               | Motor wire feed pulse | Used for motor wire feed and connection |
| 2   | Pulse-            | - interface           | with driver PUL-                        |
| 2   | DID               | Motor wire feed       | Used for motor wire feed and connection |
| 3   | DIR+              | direction + interface | with driver Dir+                        |

| 4 | DID      | Motor wire feed     | Used for motor wire feed and connection    |
|---|----------|---------------------|--------------------------------------------|
| 4 | DIK-     | direction-interface | with driver Dir-                           |
| 5 | GND      | Reference ground    |                                            |
| 6 | Feed     | Wire feed control   | Used for automatic wire feed of IO control |
| 0 |          | interface           | wire feeder                                |
| 7 | Dealvaff | Spinning control    | Used for automatic wire feed of IO control |
|   | Backon   | interface           | wire feeder                                |
| 8 | OVCC     | +24V power output   | Power supply, maximum output: 500mA        |

## 6.5 CN2 laser interface

The laser interface is a 8PIN green terminal. Table 6.5.1 shows the definition of laser interface.

| Pin | Signal | Definition                | Description                                                                                             |
|-----|--------|---------------------------|----------------------------------------------------------------------------------------------------|
| 1   | PWM+   | Modulating signal+        | Duty ratio: 1%-99% (adjustable), 24V level                                                              |
| 2   | PWM-   | Modulating signal-        | Duty ratio: 1%-99% (adjustable), 24V level                                                              |
| 3   | DA     | Analog voltage output     | 0-10V analog voltage, used for laser peak power adjustment                                              |
| 4   | GND    | Power reference<br>ground | Generally connecting to DA- and Enable-end                                                              |
| 5   | OVCC   | +24V power output         | Power supply, maximum output: 500mA                                                                     |
| 6   | Enable | Laser enabling signal     | 24V level and high level: effective                                                                     |
| 7   | Alarm  | Laser failure alarm       |                                                                                                    |
| 8   | GATE   | Red light index signal    | The signal is needed by part of lasers. The<br>function is reserved for use when leaving the<br>factory |

Table 6.5.1

## 6.6 CN3 temperature sensor interface

The temperature sensor interface CN3 is a 4PIN green terminal. Table 6.6.1 shows the definition of temperature sensor. The user directly inserts the supporting connection line with terminal.

| Pin | Signal  | Definition    | Description                           |
|-----|---------|---------------|---------------------------------------|
| 1   | +5V_out | Sensor P port | +5V Power supply, maximum output: 5mA |
| 2   | Light   | Sensor L port |                                       |
| 3   | Temp    | Sensor T port |                                       |
| 4   | GND     | Sensor G port |                                       |

Table 6.6.1

#### 6.7 HMI touch screen interface

The HMI interface is a 4PIN green terminal and power supply to and communication with HMI by the mainboard are performed via the port. Table 6.7.1 shows the definition of HMI interface.

| Pin | Signal  | Definition                   | Description                            |
|-----|---------|------------------------------|----------------------------------------|
| 1   | OVCC    | +24V Power Output, 500mA     | Panel Power Supply                     |
| 2   |         | Connect to HMI's Receiving   | RS232 Serial Communication TXD Signal  |
| 2   |         | End                          |                                        |
| 3   | RXD_HMI | Connect to HMI's Sending End | RS232 Serial Communication RXD Signal  |
| 4   | TYD     | Reserved Communication       | RS232 Reserved Communication Interface |
| 4   | TAD     | Interface                    |                                        |
| F   | RVD     | Reserved Communication       | RS232 Reserved Communication Interface |
| 5   | KXD     | Interface                    |                                        |
| 6   | GND     | Power Reference Ground       |                                        |

Table 6.7.1

## 6.8 CN4 reserved serial interface

The reserved serial port CN4 interface falls into 4PIN green terminal, with no connection reserved. Table 6.8.1 shows the definition of CN4 interface.

| Pin | Signal      | Definition               | Description       |
|-----|-------------|--------------------------|-------------------|
| 1   | 0.466       | +24V Power Output,       | Power Supply Port |
|     | UVCC        | 500mA                    |                   |
| 2   | 405 -       | 485 Communication Signal |                   |
| 2   | 485+        | Positive Terminal        |                   |
| 2   | <b>10</b> 5 | 485 Communication Signal |                   |
| 5   | 465-        | Negative Terminal        |                   |
| 4   | GND         | Power Reference Ground   |                   |
| 5   | Input0      | Start Switch Input       |                   |

Table 6.8.1

# 6.9 CN6 external start and safety lock interface

The CN6 interface is a 4PIN green terminal. Table 6.9.1 shows the definition of CN6 interface.

Table 6.9.1

| Pin         | Signal           | Definition                                    | Description                                   |
|-------------|------------------|-----------------------------------------------|-----------------------------------------------|
| 1           | GND              | Reference Ground                              | Signal Reference Ground for Pin 2 of CN6 Port |
| 2           | Chart            | Reserved Input                                |                                               |
| 2           | 2 Start          | Interface                                     |                                               |
| 3 Injector  | Input Signal     |                                               |                                               |
|             | Reference Ground | Signal Reference Ground for Pin 4 of CN6 Port |                                               |
| 4 Interlock | Reserved Input   |                                               |                                               |
|             | Interlock        | Interface                                     |                                               |

#### 6.10 CN7 common input interface 1

The CN7 interface is a 6PIN green terminal and of NPN type. Table 6.10.1 shows the definition of CN7 interface.

| Pin | Signal | Definition                   | Description    |
|-----|--------|------------------------------|----------------|
| 1   | GND    | Reference Ground             |                |
| 2   | Cool   | Water Chiller Alarm<br>Input | NPN Type Input |
| 3   | GND    | Reference Ground             |                |
| 4   | Input1 | Reserved                     | NPN Type Input |
| 5   | Input2 | Reserved                     | NPN Type Input |
| 6   | Input3 | Reserved                     | NPN Type Input |

Table 6.10.1

#### 6.11 CN8 common output interface

The CN8 interface is a 6PIN green terminal. The OC output can be used to directly drive the relay and the maximum current can reach to 500mA. Table 6.11.1-Schematic Diagram for Wiring is as follows:

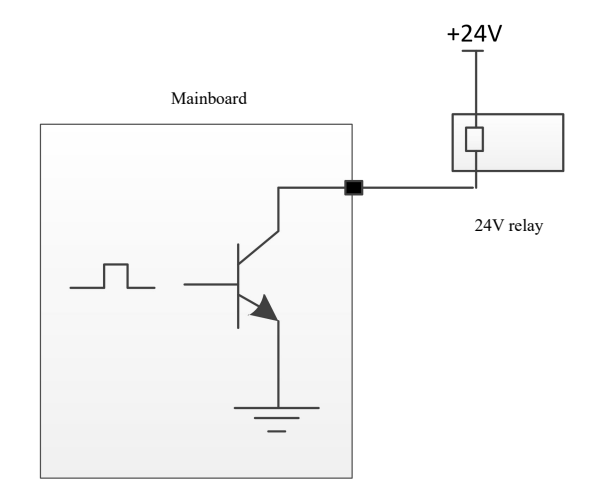

Schematic Diagram for Output Port Relay Wiring

| Pin | Signal   | Definition        | Description                                                                |
|-----|----------|-------------------|----------------------------------------------------------------------------|
| 1   | OVCC     | +24V Power Output | Power Supply, Maximum Output 500mA                                         |
| 2   | Auxi.air | Protective Gas    | For controlling protective gas blowing, can directly drive solenoid valves |
| 3   | Output1  | Reserved          | OC Output, can drive relay                                                 |
| 4   | Output2  | Reserved          | OC Output, can drive relay                                                 |
| 5   | Output3  | Reserved          | OC Output, can drive relay                                                 |
| 6   | OVCC     | +24V Power Output | Power Supply, Maximum Output 500mA                                         |

Table 6.11.1

#### 6.12 CN9 common input interface 2

The CN9 interface is a 4PIN green terminal. Table 6.12.1 shows the definition of CN9 interface.

#### Table 6.12.1

| Pin | Signal | Definition                | Description                         |
|-----|--------|---------------------------|-------------------------------------|
| 1   | GND    | Reference ground          |                                     |
| 2   | Input4 | Underpressure alarm input |                                     |
| 3   | Input5 | Reservation               |                                     |
| 4   | OVCC   | +24V power output         | Power supply, maximum output: 500mA |

## 6.13 Galvanometer interface

The system provides two DB9 galvanometer interfaces, one DB9 male and one DB9 female.

# **Chapter VII Introduction to Nozzle Alarm Light**

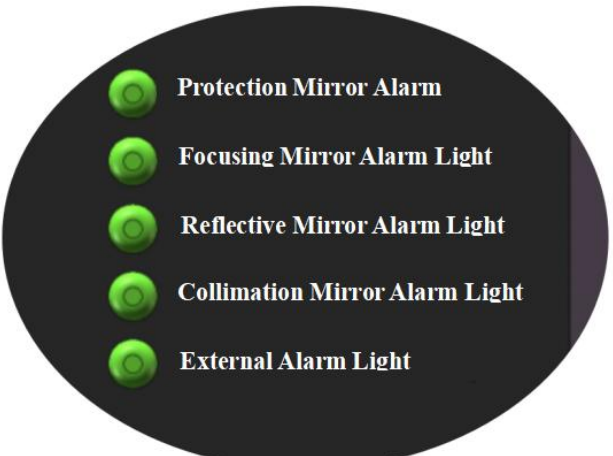

#### 7.1 Introduction to Nozzle Alarm Light Function

When the alarm signal is enabled, it provides real-time display of lens temperature alarm, protective gas under-voltage alarm, cold water flow alarm, laser alarm, and galvo status.

#### **Protection Mirror Alarm Light:**

When the lens temperature exceeds the alarm trigger value, the alarm light turns red; when the alarm signal is not triggered, the corresponding alarm status is green.

#### **Focusing Mirror Alarm Light:**

When the lens temperature exceeds the alarm trigger value, the alarm light turns red; when the alarm signal is not triggered, the corresponding alarm status is green.

#### **Reflective Mirror Alarm Light:**

When the lens temperature exceeds the alarm trigger value, the alarm light turns red; when the alarm signal is not triggered, the corresponding alarm status is green.

#### **Collimation Mirror Alarm Light:**

When the lens temperature exceeds the alarm trigger value, the alarm light turns red; when the alarm signal is not triggered, the corresponding alarm status is green.

#### **External Alarm Light:**

When external devices, such as the laser water chiller, experience under-voltage faults and stop working, the alarm light turns red; when the alarm signal is not triggered, the corresponding alarm status is green.

# Shenzhen RelFar Intelligent Technology Co., Ltd. Chapter VIII Introduction To HMI Operation <u>8.1</u> Introduction to HMI function

As for the handheld laser welding system operation panel (hereinafter referred to as "HMI"), the 10cun configuration TFT touch screen is used, with beautiful interface and convenient operation. The laser-related parameters can be set, respectively and the real-time display of input/output IO state, alarm information and running state can be realized on the main interface.

Refer to the following figure for the HMI main interface.

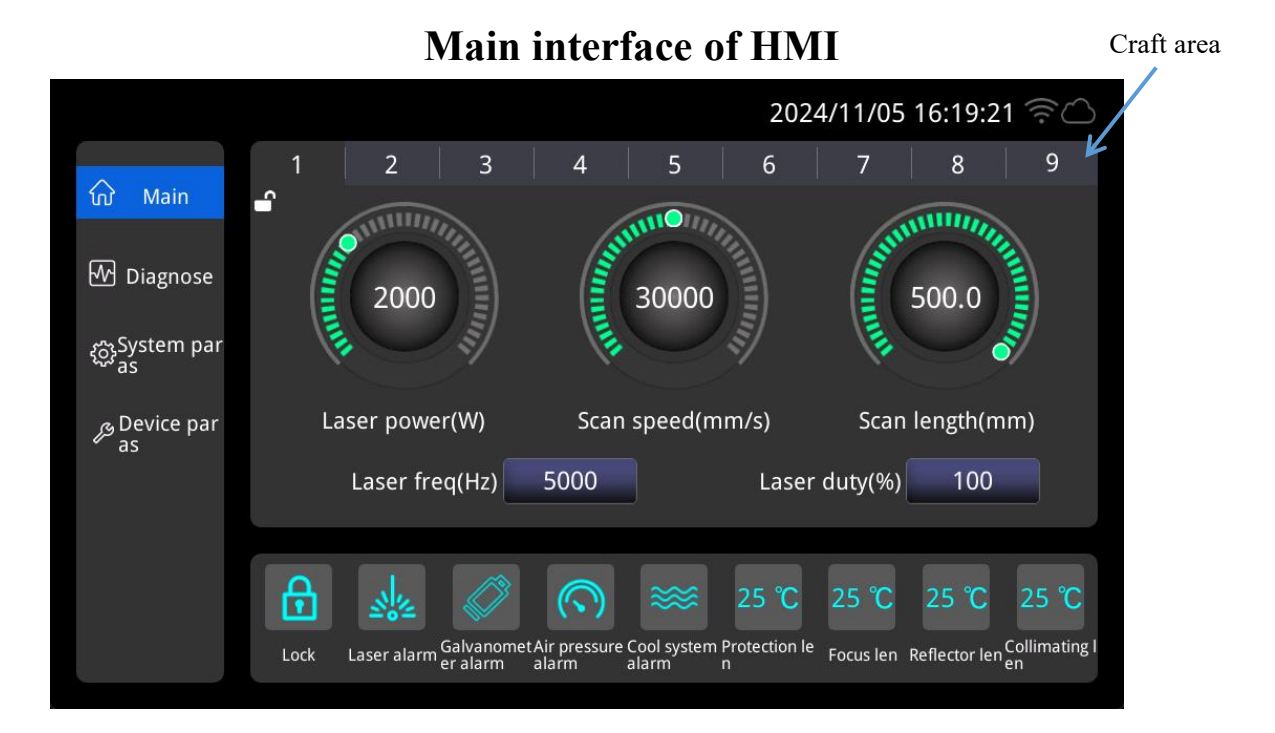

Main Interface: Entry to the system main interface.

Diagnosis: Entry to view equipment status.

System Settings: Entry to system parameter settings.

Advanced Parameters: Entry to advanced parameters, requires password for access.

**Craft area:** Entry to the equipment process library, used to save and call commonly used process parameters.

#### [Process Parameter Area]:

Laser Power: Set the peak power of the laser during cleaning.

Swing Speed: Set the frequency of the motor swing.

Swing Width: Set the width of the motor swing.

Laser Frequency: Set the frequency of the laser PWM modulation signal.

**Duty Cycle:** Set the duty cycle of the laser PWM modulation signal, range from 1% to 100%.

Manual Blowing: Used for blowing test.

#### [Status Area]:

Safety Lock: Displays the status of the safety lock.

Laser: Displays the alarm status of the laser.

Galvo: Displays the alarm status of the galvo.

Air Pressure: Displays the air pressure detection alarm status.

Water Chiller: Displays the alarm status of the water chiller.

Protection Mirror: Displays the temperature and alarm status of the nozzle protection

mirror.

Focusing Mirror: Displays the temperature and alarm status of the nozzle focusing mirror.

Reflective Mirror: Displays the temperature and alarm status of the nozzle reflective mirror.

**Collimation Mirror:** Displays the temperature and alarm status of the nozzle collimation

mirror.

# **<u>8.2</u>** Diagnostic interface

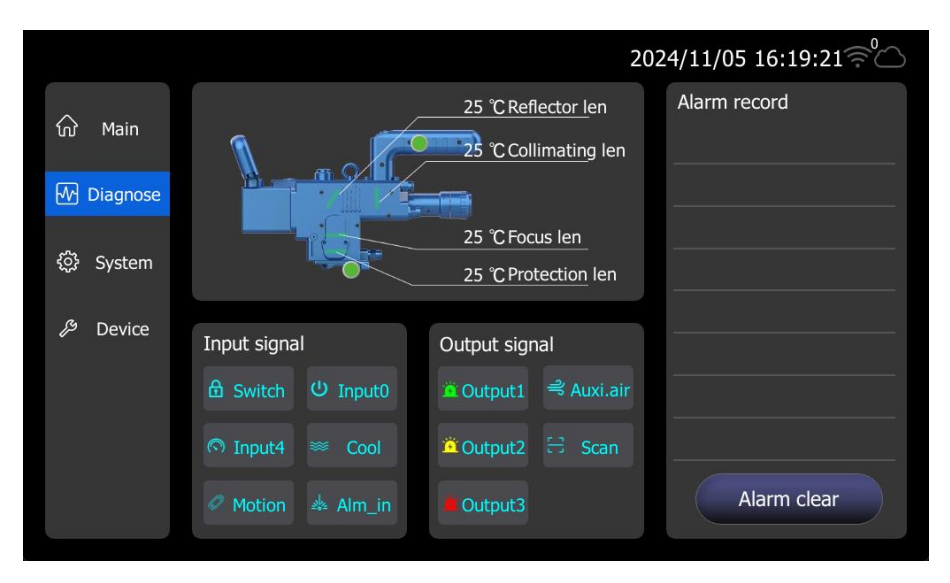

Gun head status display: Displays the temperature of the protection mirror, focusing mirror,

reflective mirror, and collimation mirror.

Input Signal: Displays the status of input ports.

**Output Signal:** Displays the status of output ports.

Alarm Records: Displays historical alarms generated..

Clear Alarm: Clears the current alarm status and clears alarm records.

#### 8.3 System parameter

|                        |                      | 2024/11/05 16:19:21 🛜 🛆         |
|------------------------|----------------------|---------------------------------|
| ல் Main                | Gas on delay(ms) 100 | Gas off delay(ms) 100           |
| 🕂 Diagnose             | Scale factor 710.0   | Double click to laser on Enable |
| റ്റ്റ്System par<br>as | Work types Current   | Language English                |
| ு Device par<br>as     | Offset(mm) 0.0       |                                 |
|                        | <                    | Þ                               |
|                        | ,                    | Authorization                   |

Advance Air Opening Time: When starting processing, a delay for air opening can be set. When the external start button is pressed, air is blown for a delay period before starting the laser output.

**Delay Air Closing Time:** When stopping processing, a delay for air closing can be set. When processing stops, the laser output is stopped first, then air blowing is stopped after a delay.

**Proportional Coefficient:** Used to set the maximum range of the galvo, this parameter needs to match the actual range of the galvo; otherwise, the actual scanning length may be inaccurate.

**Working Type:** Set the method for calling process parameters. Supports current mode and linkage mode.

Double-click Light Emission Enable: Set to allow light emission processing only after

double-clicking the start switch.

Language: Select the language for the touch screen.

Axis Offset: Used for correcting the swing center offset.

#### **<u>8.4</u>** Authorization interface

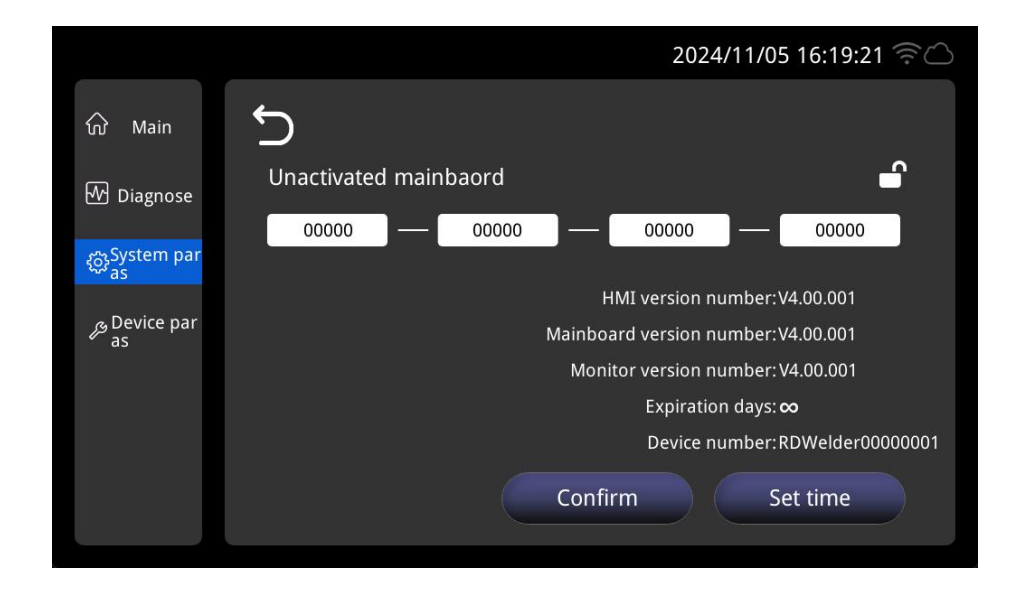

Serial Number: Used for phased encryption management.

Panel Version Number: Displays the program version of the HMI.

Mainboard Version Number: Displays the version number of the control board's mainboard..

**Monitoring Version Number:** Version number of the monitoring board on the cleaning nozzle.

Expiration Days: Remaining phased time.

Set time: Set the current version date and time.

#### 8.5 Equipment parameter

|                      | 2024/11/05 16:19:21                                   |
|----------------------|-------------------------------------------------------|
| ல் Main              | Laser rated power(W) 6000 Focal length type F1800     |
| ₩ Diagnose           | Max Scan speed(mm/s) 40000 Min Scan speed(mm/s) 20000 |
| <ි classifier System | Max Scan length(mm) 500.0 Min Scan length(mm) 200.0   |
| 🔑 Device             | Work time of laser on 0:00:00 Clear                   |
|                      | Work time of machine 0:00:00 Clear                    |
|                      | Restore factory para Next                             |

Rated power of laser: Used for setting the rated power of the laser.
Focal length type: Used to switch between different focusing lens configurations.
Maximum Scanning Speed: Maximum speed of the galvo swing.
Minimum Scanning Length: Maximum length of the galvo swing.
Minimum Scanning Length: Minimum length of the galvo swing.
Restore Factory Parameters: Restore factory parameters.

next page

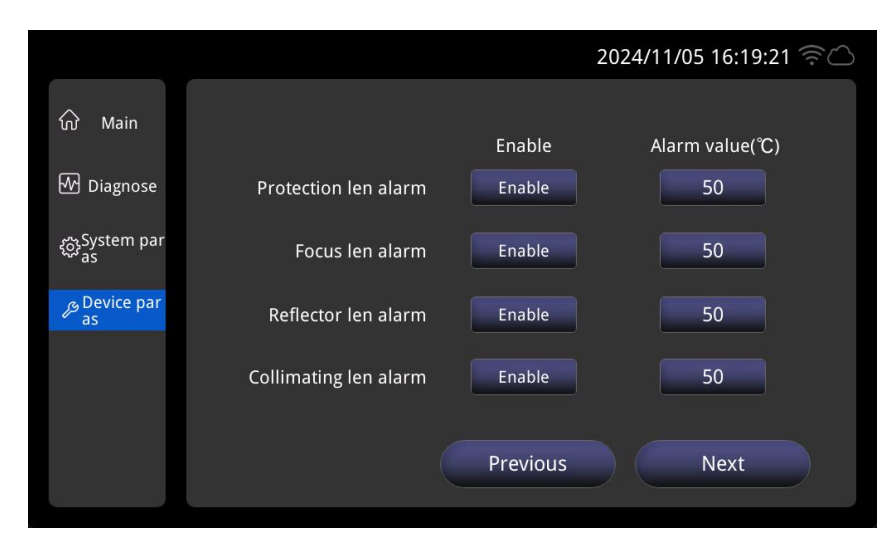

**Protection Mirror Alarm Enable:** Whether to perform protection mirror temperature alarm detection.

**Protection Mirror Temperature Alarm Value:** Set the protection mirror temperature alarm trigger value, recommended to set at 50; when the lens temperature exceeds the set value, the protection mirror alarm light on the nozzle front turns red, and the diagnostic interface displays alarm information.

**Focusing Mirror Alarm Enable:** Whether to perform focusing mirror temperature alarm detection.

**Focusing Mirror Temperature Alarm Value:** Set the focusing mirror temperature alarm trigger value, recommended to set at 50; when the lens temperature exceeds the set value, the focusing mirror alarm light on the nozzle front turns red, and the diagnostic interface displays alarm information.

**Reflective Mirror Alarm Enable:** Whether to perform reflective mirror temperature alarm detection.

**Reflective Mirror Temperature Alarm Value:** Set the reflective mirror temperature alarm trigger value, recommended to set at 60; when the lens temperature exceeds the set value, the reflective mirror alarm light on the nozzle front turns red, and the diagnostic interface displays alarm information.

**Collimation Mirror Alarm Enable:** Whether to perform collimation mirror temperature alarm detection.

**Collimation Mirror Temperature Alarm Value:** Set the collimation mirror temperature alarm trigger value, recommended to set at 50; when the lens temperature exceeds the set value, the collimation mirror alarm light on the nozzle front turns red, and the diagnostic interface displays alarm information.

```
next page
```

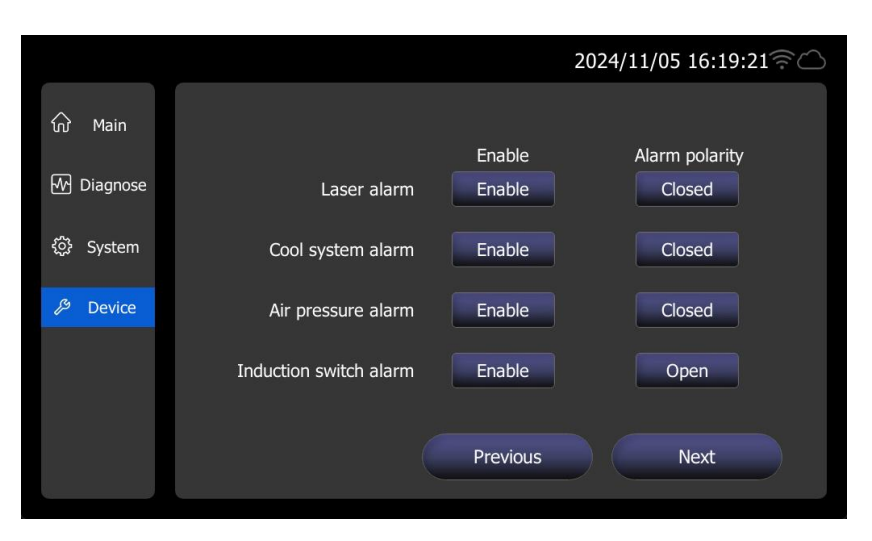

Laser Alarm Enable: Whether to perform laser alarm detection.

Laser Alarm Polarity: Set the laser alarm normally open/closed logic.

Water Chiller Alarm Enable: Whether to perform water chiller alarm detection.

Water Chiller Alarm Polarity: Set the water chiller alarm normally open/closed logic.

Under-voltage Alarm Enable: Whether to perform blowing air pressure alarm detection.

**Under-voltage Alarm Polarity:** Set the blowing air pressure alarm normally open/closed

logic.

Sensing Switch Alarm Enable: Whether to perform sensing distance alarm detection.Sensing Switch Alarm Polarity: Set the sensing switch alarm normally open/closed logic.

2024/11/05 16:19:21 ♥ Main Diagnose Dust blocking flap alarm Dust blocking flap alarm Previous Previous

next page

Clamshell alarm enable: Whether to detect clamshell not open alarm.

Clamshell alarm polarity: Set clamshell alarm normally open/normally closed logic.

# Chapter IX Introduction to APP

#### 9.1 Function Introduction

The RDWelder mobile APP is an application suitable for remote control of handheld welding products, supporting various types of applications such as single swing welding, double swing welding, single swing cleaning, and double swing cleaning. Users can connect to the control card through this APP to achieve wireless connection control, effectively solving the problem of frequent back and forth due to the distance between the processing station and the equipment. It allows for remote viewing of equipment status and parameter adjustments, facilitating equipment management and maintenance. The APP also contains a wealth of resources in the technical center for customers to refer to for equipment installation and maintenance, process documentation, fault troubleshooting, and application case references.

#### 9.2 Device Connection

#### 9.2.1 Connection Mode

# The handheld APP and control card support two connection modes: AP mode and STA mode.

• AP Mode: The APP connects directly to the control card. The control card emits a WIFI hotspot signal, and customers can connect to the WIFI hotspot signal emitted by the control card using mobile devices such as smartphones. Once connected, the APP can be used to control the control card. Both the touch screen and the APP use a WIFI icon for status display.

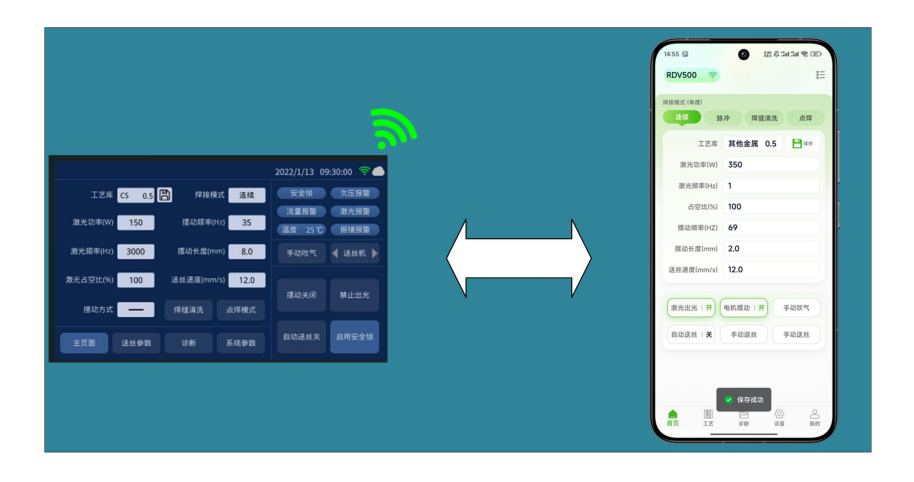

**STA Mode:** The APP connects to the control card via the Internet cloud. After setting the control card to STA mode, it needs to connect to the WIFI network. It accesses the server to obtain device status and perform operational control through data traffic. Both the touch screen and the APP use an IoT cloud icon for status display.

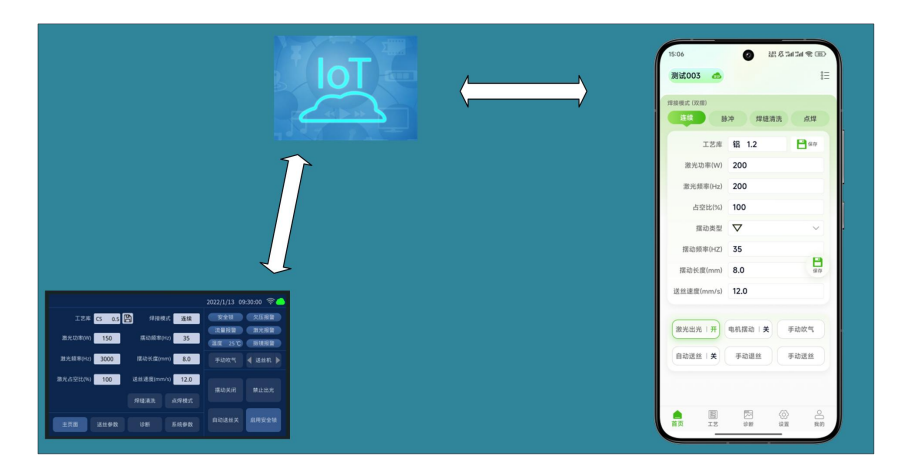

#### 9.2.2 AP Mode Connection

#### Board setting:

- Click the upper right corner of the touch screen to enter the WIFI configuration page for WIFI hotspot configuration.
- Set the connection mode to AP, and configure the WIFI hotspot name and password. If the WIFI is already on, click the <On> button to turn off the WIFI first; the WIFI icon will turn off, entering the WIFI configurable state.
- After configuration, click the <Turn On WIFI> button, and the system will reopen the WIFI.
- Once the WIFI hotspot configuration is complete, the WIFI configuration mode will close, and the WIFI icon will light up, allowing the mobile APP to connect to the control card's WIFI.

|                                                 | 2022/1/13 09:30:00 🛜 🌰            | 2022/1/13 09:30:00 🛜 🦲                                                                                                    |
|-------------------------------------------------|-----------------------------------|----------------------------------------------------------------------------------------------------|
| 工艺库 CS 0.5 🖺 焊接模式 连续                            | 安全锁    欠压报警                       |                                                                                                    |
| 激光功率(W) 150 摆动频率(Hz) 35                         | 法量报警 激光报警 温度 25℃ 振镜报警             | 连接模式: AP 打开WiFi                                                                                                    |
| 激光頻率(Hz) 3000 摆动长度(mm) 8.0                      | 手动吹气 ┥ 送丝机 🕨 🗕 🗕                  | WiFi名称: RD123                                                                                                    |
| 激光占空比(%) 100 送丝速度(mm/s) 12.0                    | 埋动关闭 禁止出来                         | WiFi密码: 12345678                                                                                                    |
| 焊缝清洗 点焊模式                                       |                                   |                                                                                                    |
| 主页面 送丝参数 诊断 系统参数                                | 自动送丝关 启用安全锁 App-And               | is a second is a second is a |
| -                                               |                                   |                                                                                                    |
|                                                 |                                   | ▼                                                                                                    |
|                                                 | 2022/1/13 09:30:00 🛜 🌰            | 2022/1/13 09:30:00 🛜 🌰                                                                                                    |
|                                                 | 2022/1/13 09:30:00 🛜 🌰            | 2022/1/13 09:30:00 奈스                                                                                                    |
| 连接模式: AF 已                                      | 2022/1/13 09:30:00 ͡͡奈 ▲          | 2022/1/13 09:30:00 <table-cell> 🌰<br/>進接模式: AP 打开WiFi</table-cell>                                                                                                    |
| 這接模式; AP 已<br>WiFi名称: RD123                     | 2022/1/13 09:30:00 🤝 🥧            | 2022/1/13 09:30:00 ぞ 🌰<br>连接模式: AP 打开WiFi<br>WiFi名称: R0123                                                                                                    |
| 连接模式: AP 已<br>WiFi名称: RD123<br>WiFi密码: 12345678 | 2022/1/13 09:30:00 <a>&gt;</a>    | 2022/1/13 09:30:00 (デー)<br>達接模式: AP 打开WiFL<br>WiFi名称: RD123<br>WiFi密码: 12345678                                                                                                    |
| 连接模式: AP 已<br>WiFi名称: R0123<br>WiFi密码: 12345678 | 2022/1/13 09:30:00 🛜 🌰<br>17#<br> | 2022/1/13 09:30:00 (デ)<br>连接模式: AP 打开WIFI<br>WIFI名称: RD123<br>WIFI密码: 12345678                                                                                                    |

#### **APP Settings:**

- Click the icon on the mobile phone to launch the APP.
- The device connection status in the upper left corner of the motor enters the <Device Management> page.
- Select device direct connection, enter the mobile settings page to configure WIFI connection, and connect to the WIFI hotspot of the control card.
- After completing the connection, enter the APP to view that the mobile APP has successfully connected to the device.

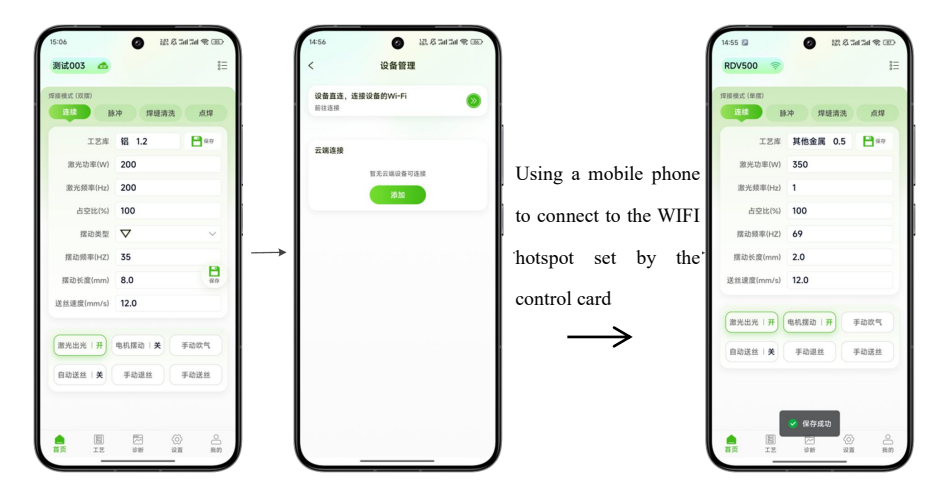

#### 9.2.3 STA mode connection

#### **Control Card Settings:**

• Click the upper right corner of the touchscreen to configure the WIFI hotspot and enter the WIFI configuration page.

- Set the connection mode to STA and connect to the external WIFI. If the WIFI is already on, click the <On> button to turn off the WIFI first; the WIFI icon will turn off, entering the WIFI configurable state.
- After configuration is complete, click the <Open WIFI> button, and the system will connect to the external WIFI.

Once the WIFI connection is established, the WIFI configuration mode will close, the remote icon will light up, and the device will be in an online state.

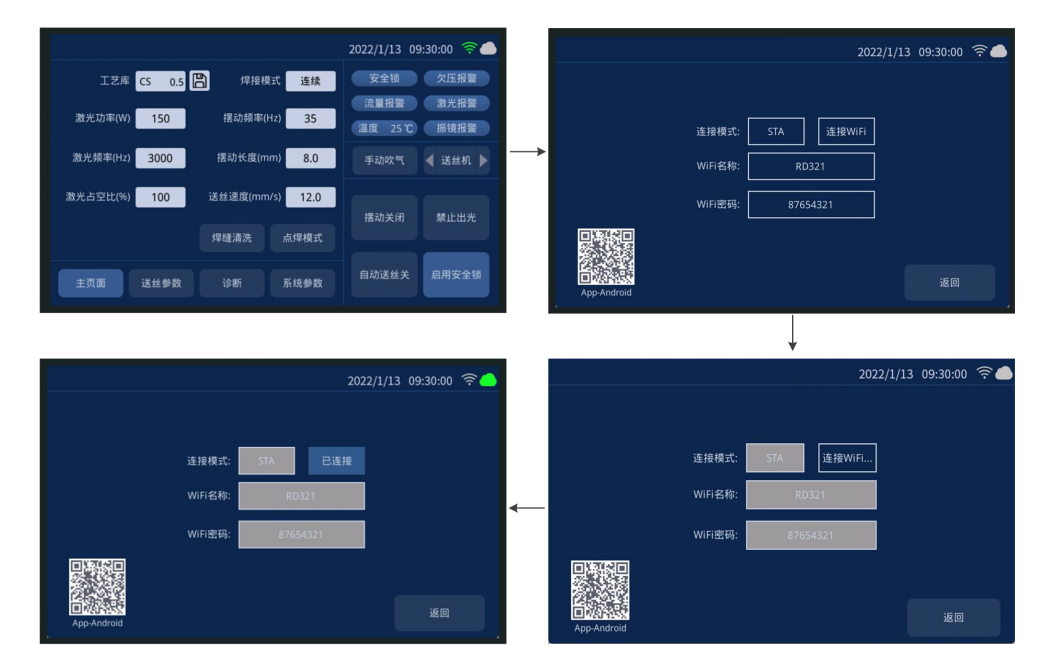

#### **APP Settings:**

- Click the icon on the mobile phone to launch the APP.
- The device connection status in the upper left corner of the motor enters the <Device Management> page.
- In the device management page, you can view the added cloud devices. A highlighted cloud icon indicates that the device is online, while a gray-white state indicates offline.

After selecting an online device, click connect to complete the device connection.

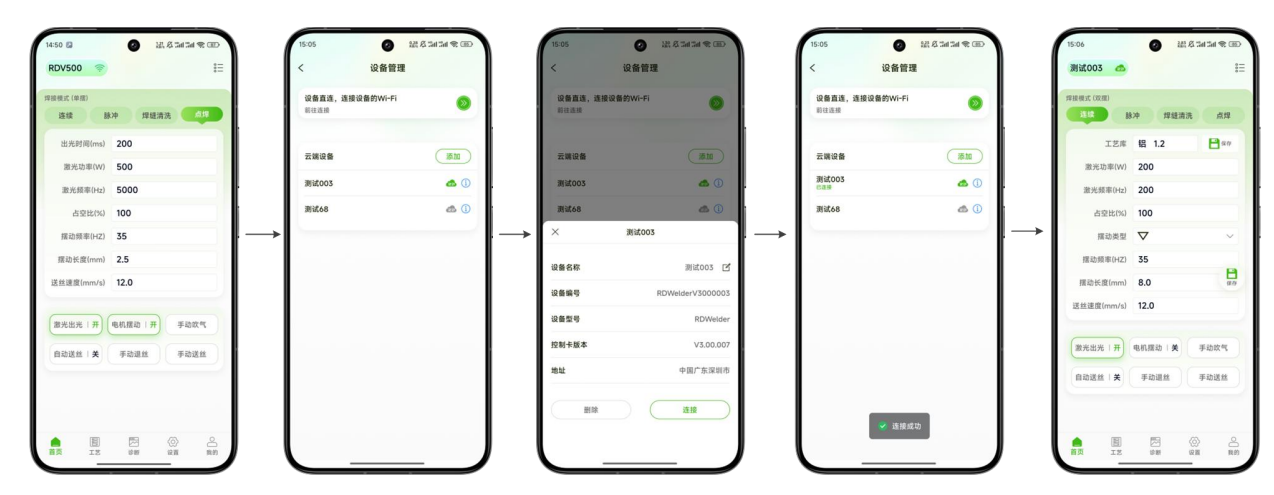

Note: STA mode requires users to register an account and then add the device serial number to their personal account for remote management.

#### 9.3 APP download method

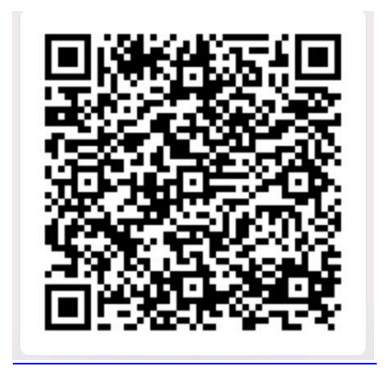

https://mantisolo.com/versionQrCode.html?qrform=6a7a13d4f48d72e6e 02b0b9af8e3bc13&company\_code=003&p1atform=APP

#### 9.4 APP Functions

| Weldi                          | ng mode            | e           | Clean               | ıng   | mode       |
|--------------------------------|--------------------|-------------|---------------------|-------|------------|
| 2                              | <b>0</b> 2.6343    | al 😤 🎛      | 16:27 🖾             | 0     | 25. A 34 3 |
| 500 🛜                          |                    | \$ <b>=</b> | lwl 🛜               |       |            |
| 式 (单照)                         |                    |             | 清洗模式 (双摆)           |       |            |
| 直续 脉                           | 冲 焊缝清洗             | 10112       | 参数号                 | 7     |            |
| 出光时间(ms)                       | 200                |             | 扫描类型                | -     |            |
| 激光功率(W)                        | 500                |             | 扫描速度(mm/s)          | 2009  |            |
| 散光频率(Hz)                       | 5000               | ·           | 扫描长度(mm)            | 100.0 |            |
| 占空比(%)                         | 100                |             | 扫描宽度(mm)            | 100.0 |            |
| 医动频率(HZ)                       | 35                 |             | 激光功率(W)             | 77    |            |
| 动长度(mm)                        | 2.5                |             | 激光频率(Hz)            | 277   |            |
| 丝速度(mm/s)                      | 12.0               |             | 占空比(%)              | 77    |            |
| 推光出光   开) (<br>自动送丝   <b>关</b> | 电机器动   开           | 的吹气         | 手动吹气                |       | 准备清        |
| IZ                             | 22 (Q)<br> 分析 (2)目 | 2 我的        | <b>合</b> 尼<br>首页 19 | 5     |            |

The RDWelder mobile APP supports single swing welding, single swing cleaning, double swing welding, and double swing cleaning. After connecting to the control board, the APP will automatically adapt to the current processing mode of the control card.

#### Welding Mode:

**[Home]:** Supports process parameters, processing status, gas blowing debugging, and wire feeding control management. The upper right corner is the <Technical Center> entrance.

[Process]: Welding process library, users can manage process parameters.

[Diagnosis]: Manage device status, support alarm record inquiries, and perform central correction.

[Settings]: Parameter settings page for managing general settings parameters. You can enter authorization management and perform advanced parameter management after entering the password.

[My]: Personal user page for managing personal information.

#### **Cleaning Mode:**

**[Home]:** Supports process parameters, processing status, and gas blowing debugging management. The upper right corner is the <Technical Center> entrance.

[Diagnosis]: Manage device status, support alarm record inquiries, and perform central correction.

[Settings]: Parameter settings page for managing general settings parameters. You can enter authorization management and perform advanced parameter management after entering the password.

[My]: Personal user page for managing personal information.

# Chapter X Introduction to the Wisdom Cloud

## **10.1 Function Introduction**

The smart cloud system enables device internet access. Users can view the device status and perform remote management on the web page.

# **10.2 Smart Cloud Login**

After accessing the address: https://fiot.chanelink.com/, the page client will be

displayed.

| 4 智慧云用户中心 × +                               |                            | - ø ×   |
|---------------------------------------------|----------------------------|---------|
| ← → C  i https://ulot.chanelink.com/#/login |                            | 야 ☆ 🖯 🧿 |
|                                             |                            |         |
|                                             | 用户版 全山版 文<br>EN LusePation |         |
|                                             |                            |         |
|                                             | <b>御</b> 時                 |         |
|                                             | ¥                          |         |
|                                             | ■ 我已用素并接受 用一份以前 身利政策       |         |
|                                             |                            |         |
|                                             |                            |         |
|                                             | 方记2595   注册                |         |
|                                             |                            |         |
|                                             |                            |         |
|                                             |                            |         |
|                                             |                            |         |
|                                             |                            |         |
|                                             |                            |         |

## 10.3 User Center

After successful login, the user will be redirected to the user center homepage. As shown in the figure below, users can view the added application functions, such as device management, my information, remote assistance, and technical support.

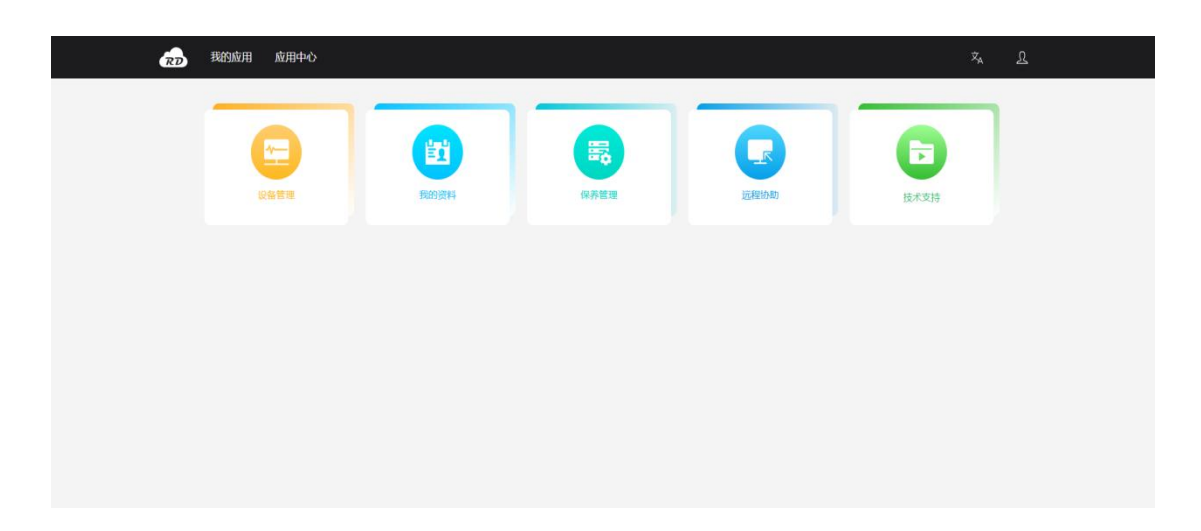

- My Applications: As shown in the figure above, the user can manage the added applications.
- Application Center: Allows the addition of applications.
- Personal Information: Clicking this button redirects to My Information, where personal information can be modified.

Log Out: Clicking this button logs out to the login page.

#### 10.4 Device Management

Clicking <Device Management> in <My Applications> redirects to the <Device Management> page, as shown in the figure below.

| でつ 我的应用 应       | 用中心        |                                                                                                    |       |                  |       | Ż,       | ম  |         |
|-----------------|------------|----------------------------------------------------------------------------------------------------|-------|------------------|-------|----------|----|---------|
| 遊祥设备 全部 🗸       |            |                                                                                                    |       |                  |       |          |    | 350ni24 |
| RDV500          | E          | TESTDEV_001                                                                                                    | E     | TESTDEV_002      | Ξ     |          |    |         |
| đ.              |            |                                                                                                    |       |                  |       |          |    |         |
|                 |            |                                                                                                    |       |                  |       |          |    |         |
| ▋ 状态: 连接        | ■ 状态: 未连排  | and the second second se | 1     | ■ 状态:未连接         |       |          |    |         |
|                 |            |                                                                                                    |       |                  |       |          |    |         |
|                 |            |                                                                                                    |       |                  |       |          |    |         |
|                 |            |                                                                                                    |       |                  |       |          |    |         |
| The left side i | s the menu | bar, with                                                                                                    | the d | levice monitorir | ng pa | age open | by |         |

- The left side is the menu bar, with the device monitoring page open by default.
- The device nickname entered when adding the device.
- The connection status of the device, showing whether the device is online.
- Device operation list (expands when the mouse hovers over it).
- The device operation list has edit, detail, and unbind functions; the device can be edited, unbound, and its details viewed.
- Add Device button: Allows adding devices to the personal account.

#### 10. 5 Remote Assistance

Clicking <Remote Assistance> in <My Applications> redirects to the remote assistance page, as shown in the figure below.

| 设备列表 RDV500 | ~ 日静助                 |                   |                     | 设备状态 故障 |
|-------------|-----------------------|-------------------|---------------------|---------|
|             | "耳 焊接系统               | 🍰 清洗-100mm        | <b>論</b> 清洗-300mm   |         |
| 単摆焊接        | 主页面 诊断 送丝参数 系统参数 设备参数 |                   |                     |         |
| •<br>双摆焊接   | 焊接模式 点焊模式 ✓ 工艺        | mac CS 4 ■ 保存     |                     |         |
|             |                       |                   |                     |         |
|             | 激光功率(W): 500          | 激光频率(Hz): 5000    | 摺动频率(Hz): 35        |         |
|             | 摆动长度(mm): 2.5         | 送丝速度(mm/s): 12.0  | 占空比(%): 100         |         |
|             | 出光时间(ms):             |                   |                     |         |
|             |                       |                   |                     |         |
|             |                       |                   |                     | 读参数 写参数 |
|             | 控制                    |                   |                     |         |
|             |                       | (~~~ *) (~~~ *) ( | 10-1019/4 10-1018/4 |         |

The device list shows the devices added to the personal account. After confirming the

device requiring remote assistance, a remote connection can be established to view

the device status and manage parameters.

#### 10.6 Tech Center

Clicking <Technical Support> in <My Applications> redirects to the technical support page, as shown in the figure below.

| 产品服务 全部  | 技术中心 银片拆装 | 送丝机 应用视频    | 下载中心 常见问题 |                |            |    |
|----------|-----------|-------------|-----------|----------------|------------|----|
| 产品类别 全部  | 单语焊接 以落焊接 | 单强风冷焊接 单层清: | 先 双弦清洗    |                |            |    |
| 请输入搜索关键字 | Q.搜索      |             |           |                |            |    |
| 标题       | 二级标题      | 描述          | 到間        | ĬĒ文            | 更新时间       | 服作 |
| 拆卸输片的步骤  |           |             | F         | 1. 准备工作清洁双手:确保 | 2024-10-12 | 建成 |
|          |           |             |           |                |            |    |
|          |           |             |           |                |            |    |
|          |           |             |           |                |            |    |

On the technical center page, various product materials can be queried, including downloading manuals from the download center and viewing application videos.

Thank you for using the intelligent technology product of Shenzhen RelFar!

Website: www.relfar.com

Tel.: 0755-23143635

Address: 2nd Floor, Building 7, Jiuyang Industrial Park, 57 Hexiu West Road, Baoan District, Shenzhen, Guangdong